# E-LEARNING TOUCH'

# Moodle 3:

- Déposer un fichier
- Créer un dossier
- Partager une URL

Webinaire du 25/03/2020 Frédéric Forestier

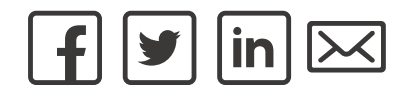

## Prérequis

#### Disposer d'un rôle d'éditeur (enseignant par ex.) dans un cours moodle

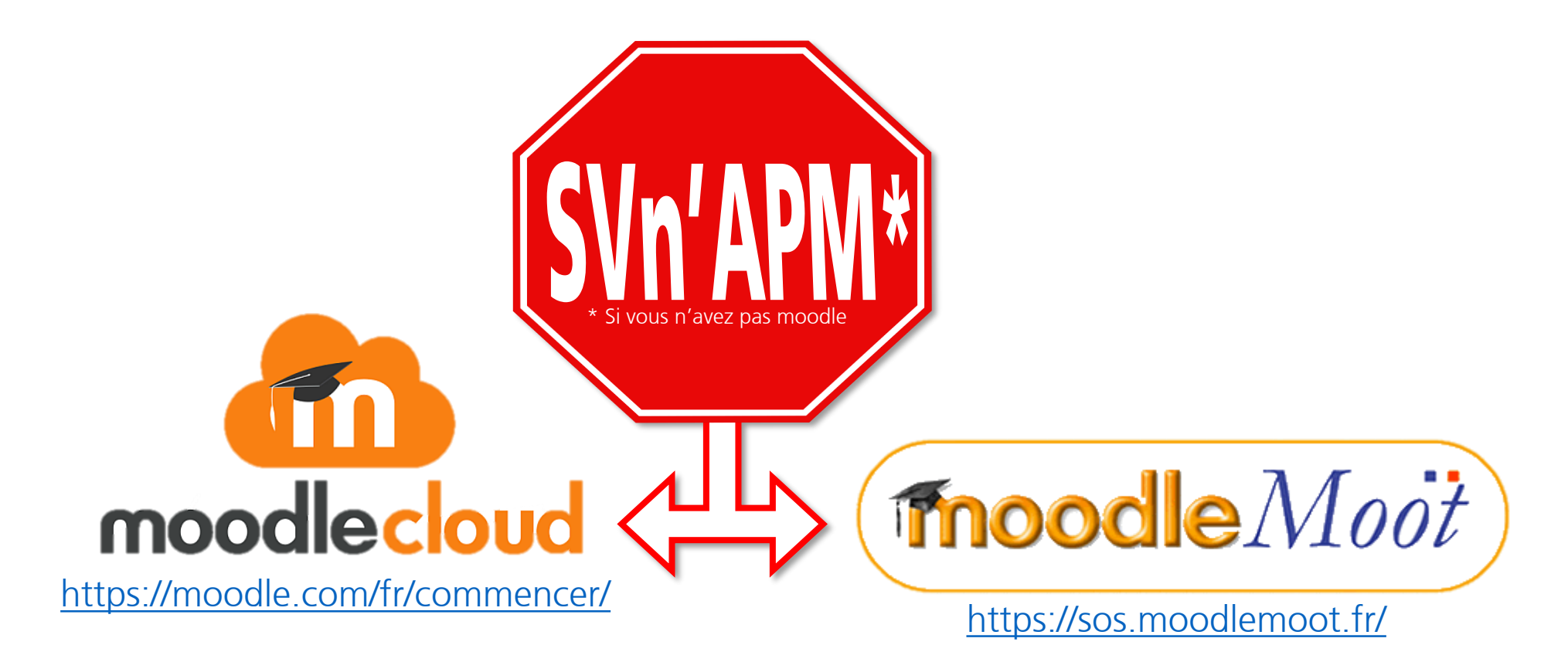

 $\Rightarrow$  Webinaire de Luiggi Sansonetti le 26/03/2020 à 10h00

# Fichiers

Photo by Wesley Tingey on Unsplash

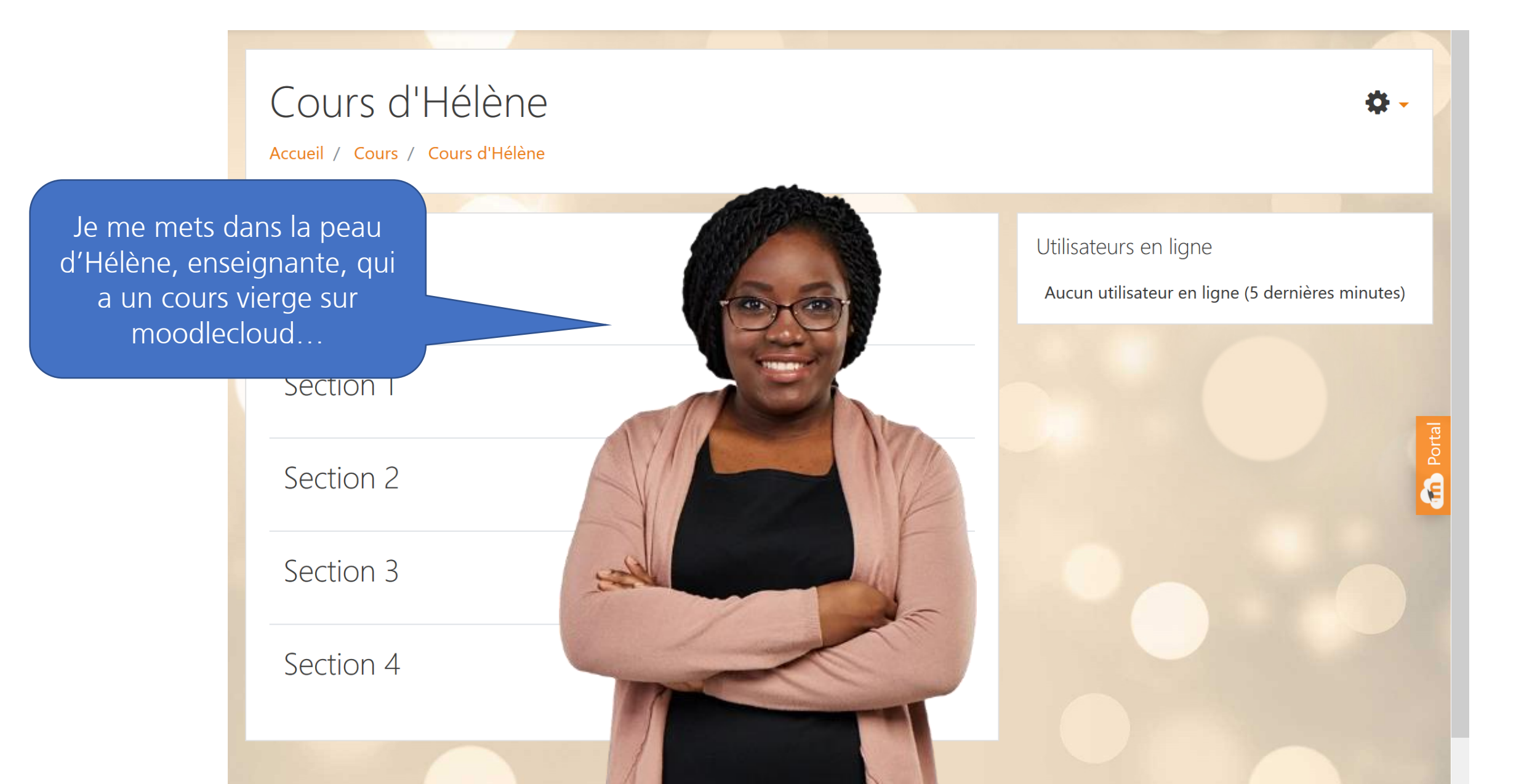

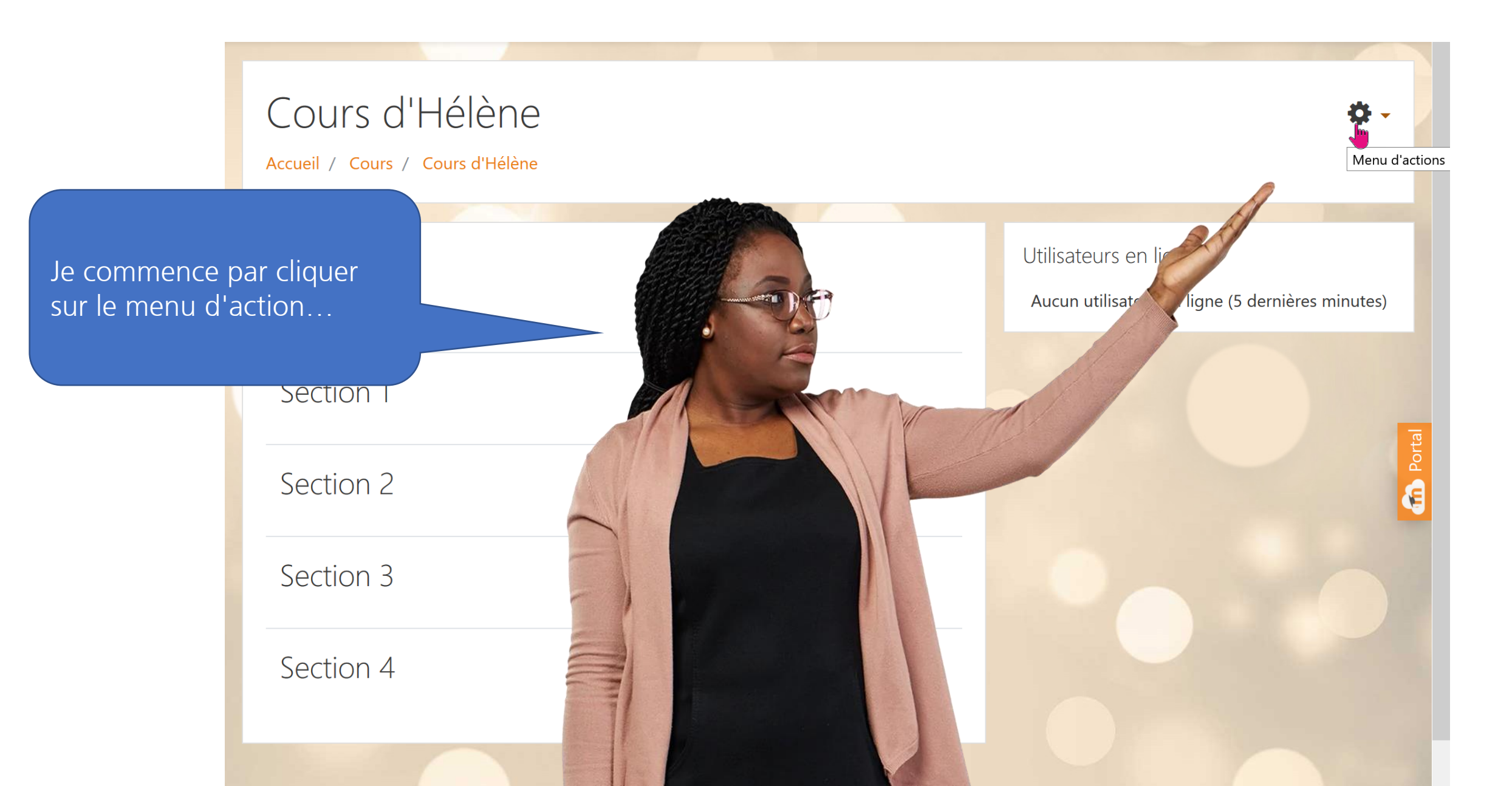

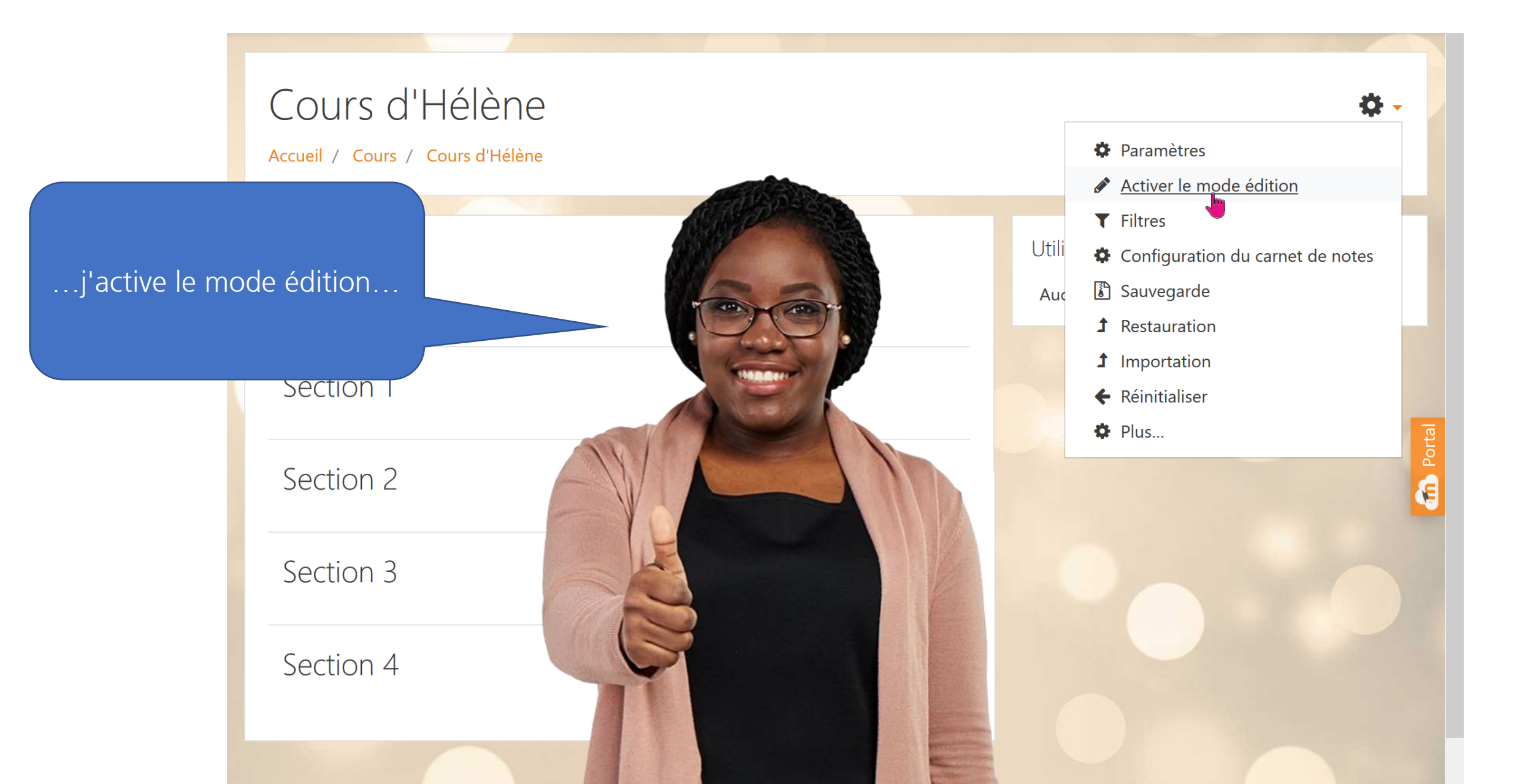

#### Mode édition actif

| Cours d'Hélène<br>Accueil / Cours / Cours d'Hélène |                                                                                                    | <b>‡</b> -                                                                |
|----------------------------------------------------|----------------------------------------------------------------------------------------------------|---------------------------------------------------------------------------|
| 🕂 👼 Annonces 🖋                                     | Modifier ▼<br>Modifier ▼                                                                                   | Utilisateurs en ligne<br>Aucun utilisateur en ligne (5 dernières minutes) |
| <ul> <li>✤ Section 1 </li> </ul>                   | Modifier 🔻<br>+ Ajouter une activité ou une ressource                                                      |                                                                           |
| <ul> <li>✤ Section 2 </li> </ul>                   | et mon cours change d'aspect, des boutons supparaissent.                                                   | olémentaires                                                              |
| ✤ Section 3                                        | On peut déjà déposer très facilement un fichier ! El<br>supposons que je veuille déposer un fichier depuis | n effet,<br>mon ordinateur                                                |
| ✤ Section 4                                        | Modifier 🔻                                                                                                 |                                                                           |

#### **Explorateur système**

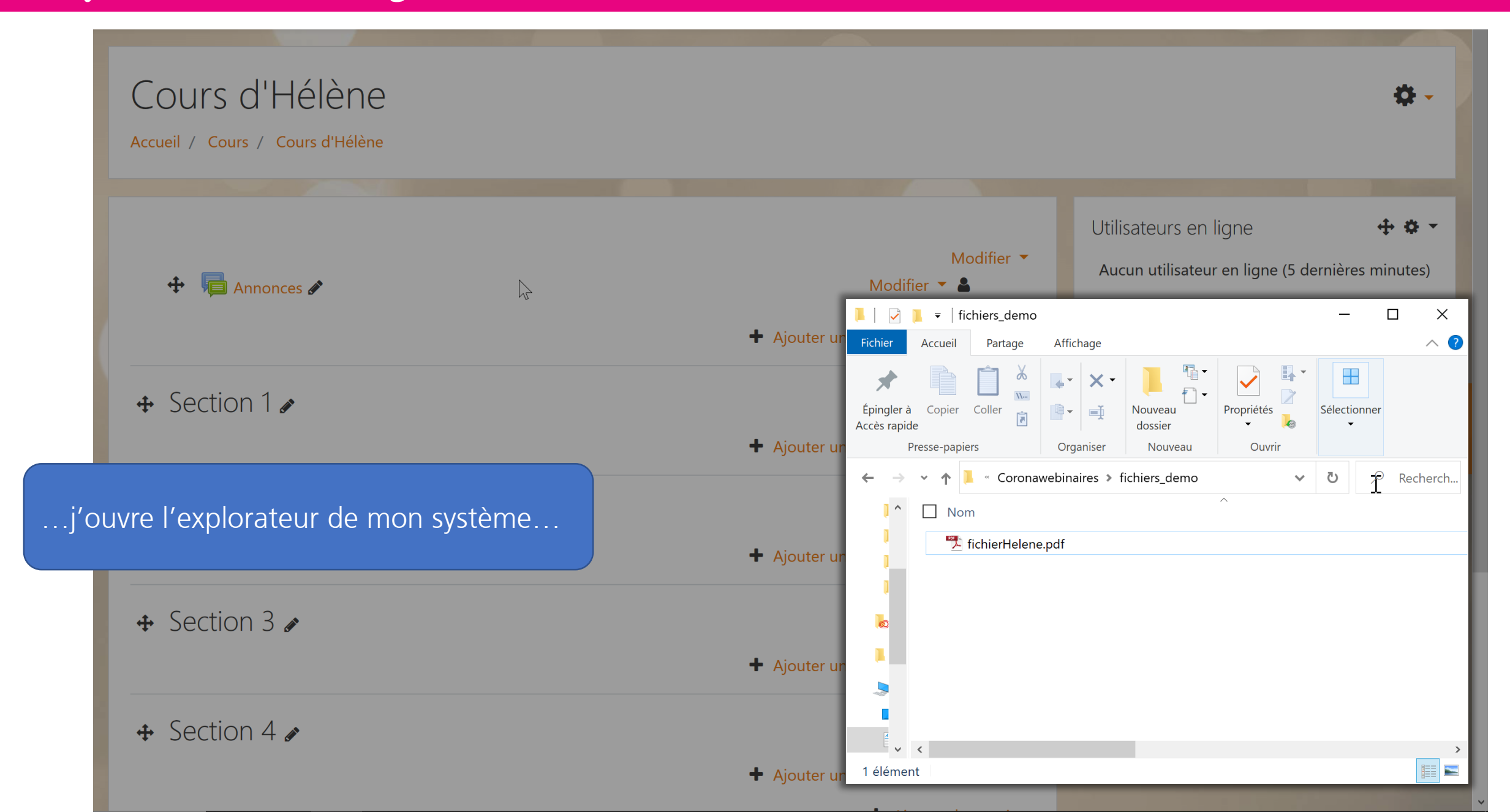

#### **Glisser-déposer**

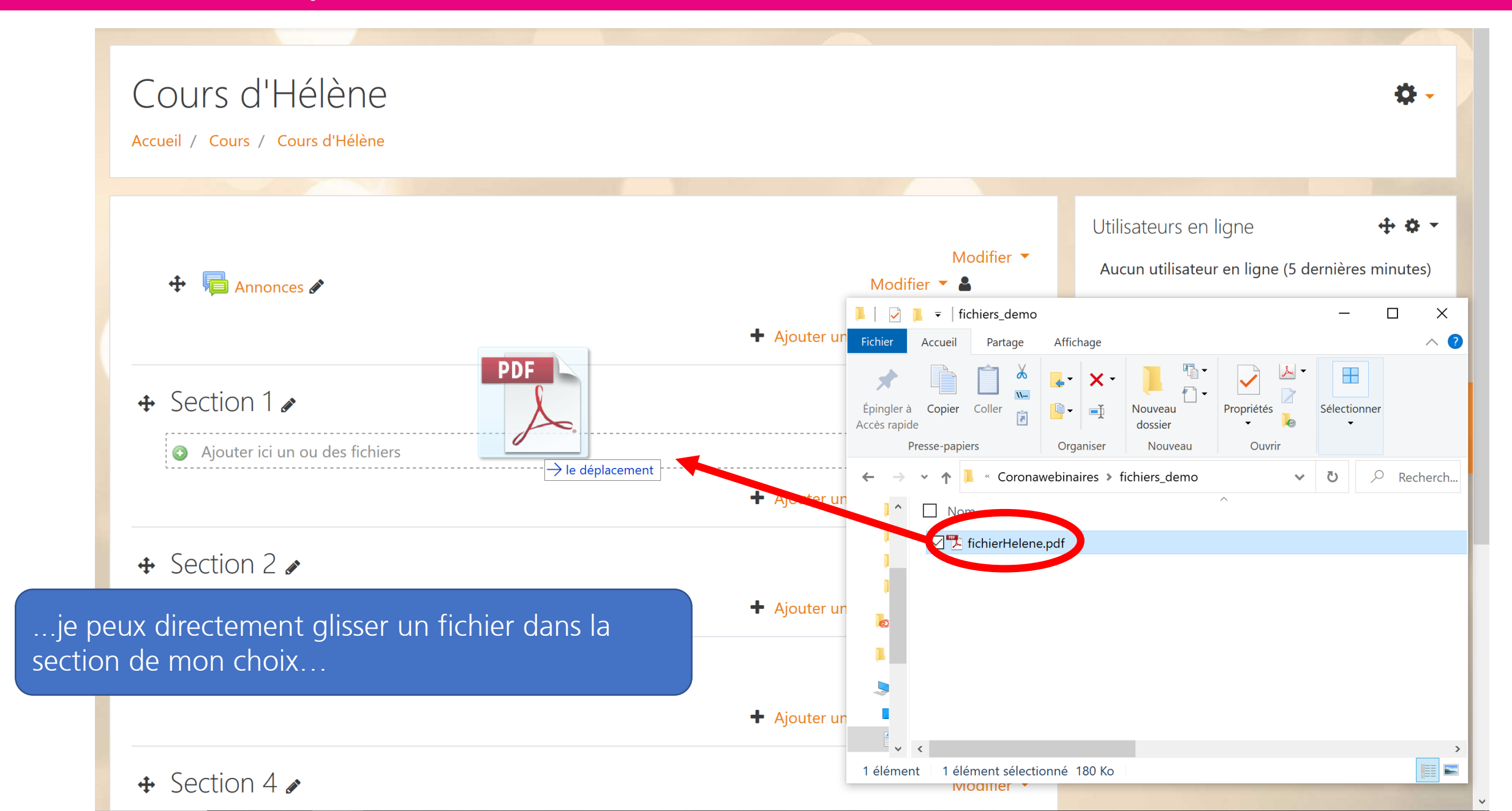

#### Fichier dans le cours

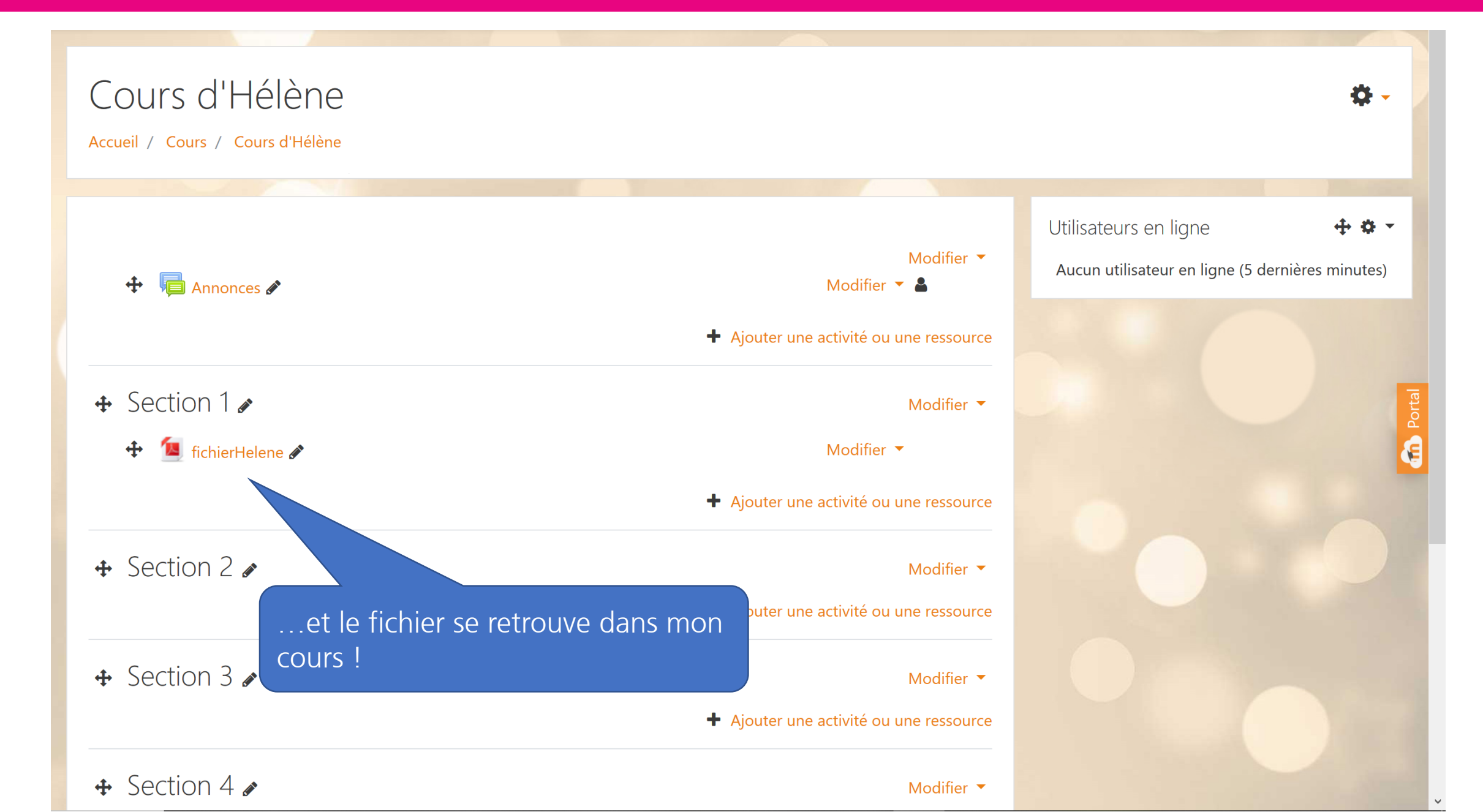

#### **Clic sur la ressource**

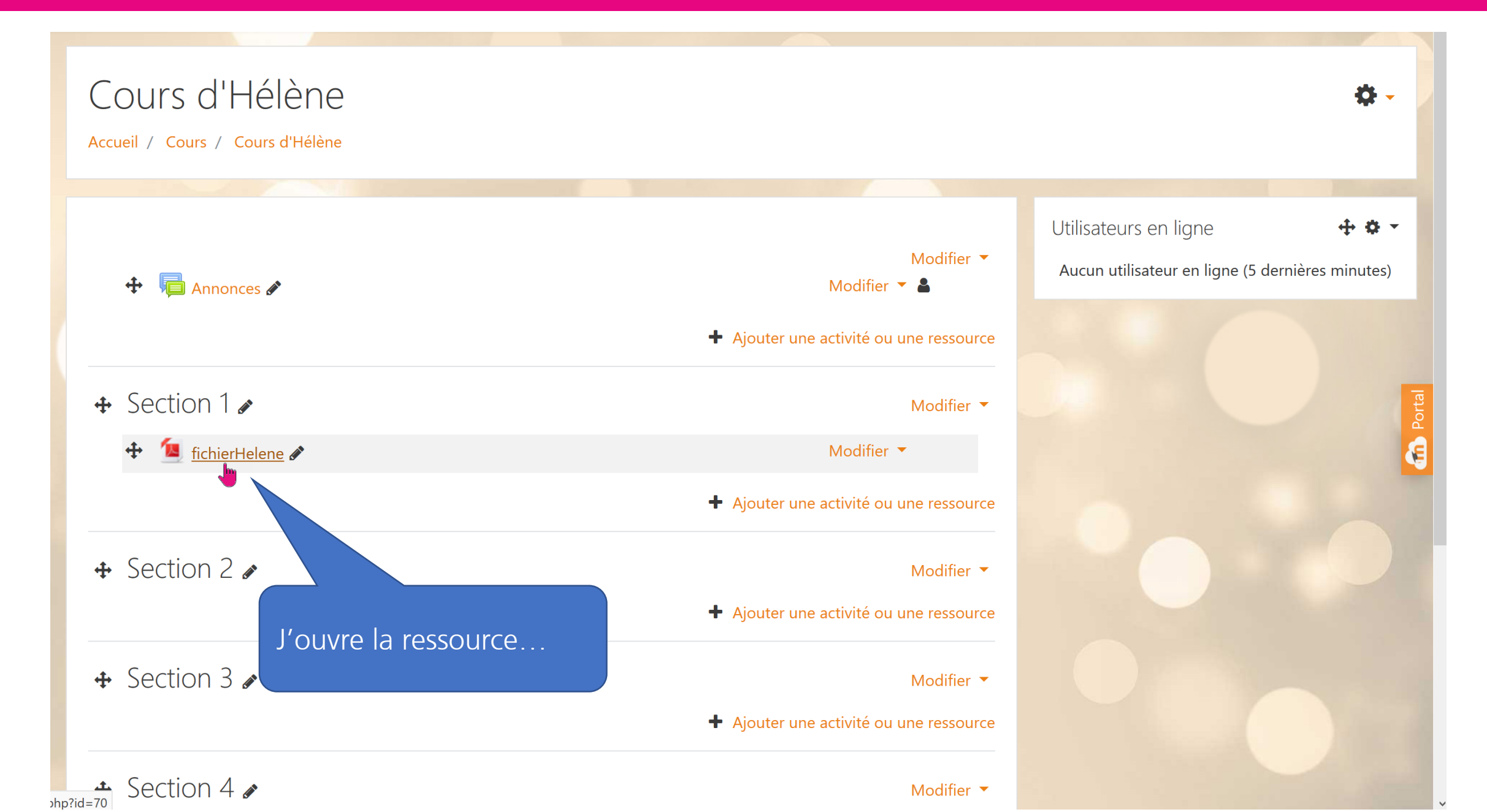

#### Affichage de la ressource

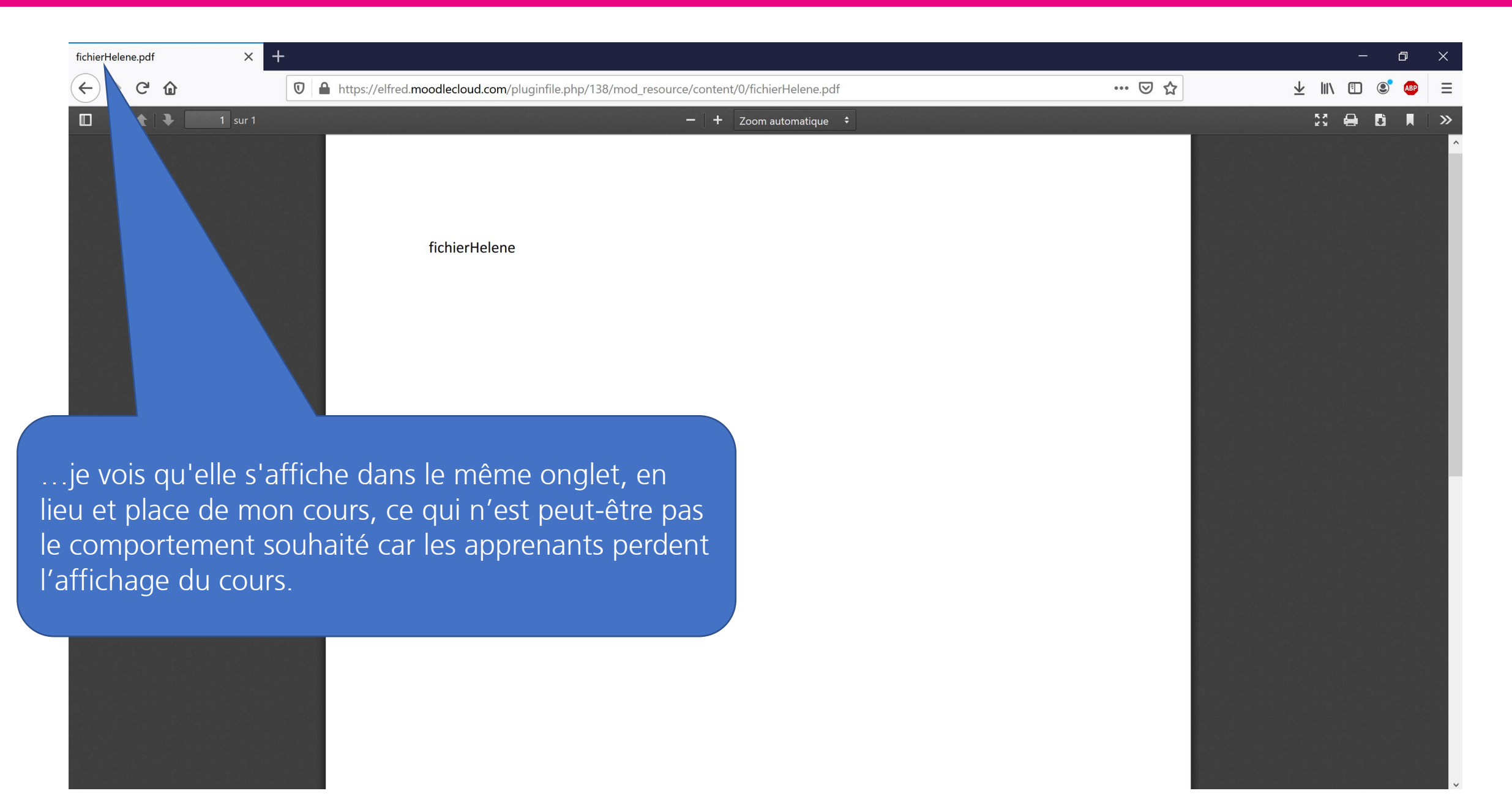

#### Mode édition actif

| Cours d'Hélène<br>Accueil / Cours / Cours d'Hélène                                   |                                                                     |                                                                | <b>¢</b> -  |
|--------------------------------------------------------------------------------------|---------------------------------------------------------------------|----------------------------------------------------------------|-------------|
| 🕈 <u>नि</u> Annonces 🖋                                                               | Modifier ▼<br>Modifier ▼                                            | Utilisateurs en ligne<br>Aucun utilisateur en ligne (5 dernièr | es minutes) |
| <ul> <li>◆ Section 1 </li> <li>◆ <sup>●</sup> <sup>●</sup> fichierHelene </li> </ul> | Modifier 👻<br>Modifier 👻<br>🕂 Ajouter une activité ou une ressource |                                                                |             |
| s je vais regarder les paramètres de la<br>r.                                        | ressource que je viens de ssource                                   |                                                                |             |
|                                                                                      | <ul> <li>Ajouter une activité ou une ressource</li> </ul>           |                                                                |             |
| 🕈 Section 4 🖋                                                                        | Modifier 🔻                                                          |                                                                |             |

| Cours d'Hélène<br>Accueil / Cours / Cours d'Hélène |                                                           |                                                             | <b>⇔</b> - |
|----------------------------------------------------|-----------------------------------------------------------|-------------------------------------------------------------|------------|
|                                                    |                                                           |                                                             |            |
| 🕂 👼 Annonces 🖋                                     | Modifier 🔻 🛔                                              | Utilisateurs en ligne<br>Aucun utilisateur en ligne (5 dern | + 🔅        |
|                                                    | Ajouter une activité ou une ressource                     |                                                             |            |
| ✤ Section 1                                        | Modifier 🔻                                                |                                                             |            |
| 🕂 🙍 <u>fichierHelene</u> 🖋                         | Modifier 🔻                                                |                                                             |            |
|                                                    | outer une activité ou une ressource                       |                                                             |            |
|                                                    | Modifier 💌                                                |                                                             |            |
| que sur le bouton "modifier" <u>adiacent à</u>     | a mon fichier.                                            |                                                             |            |
| ,,,,,,                                             | Modifier 🔻                                                |                                                             |            |
|                                                    | <ul> <li>Ajouter une activité ou une ressource</li> </ul> |                                                             |            |
| Section 4 🖉                                        | Modifier 💌                                                |                                                             |            |

| Cours d'Hélène<br>Accueil / Cours / Cours d'Hélène                                   |                                                                                                   | \$                                                                         |
|--------------------------------------------------------------------------------------|---------------------------------------------------------------------------------------------------|----------------------------------------------------------------------------|
| 🕂 🔎 Annonces 🖋                                                                       | Modifier ▼<br>Modifier ▼                                                                          | Utilisateurs en ligne 🔶 🕻<br>Aucun utilisateur en ligne (5 dernières minut |
| <ul> <li>✤ Section 1 </li> <li>✤ <sup>1</sup>/<sub>4</sub> fichierHelene </li> </ul> | Modifier 💌                                                                                        |                                                                            |
|                                                                                      | <ul> <li>Paramètres</li> <li>Déplacer à droite</li> </ul>                                         |                                                                            |
| uis sur « paramètres » dans le                                                       | <ul> <li>Cacher</li> <li>Modifier ▼</li> <li>Modifier ▼</li> <li>Attribution des rôles</li> </ul> |                                                                            |
| u déroulant                                                                          | <ul> <li>Supprimer</li> <li>Modifier </li> <li>Ajouter une activité ou une ressource</li> </ul>   |                                                                            |
| + Section 1 *                                                                        | Madifiar 💌                                                                                        |                                                                            |

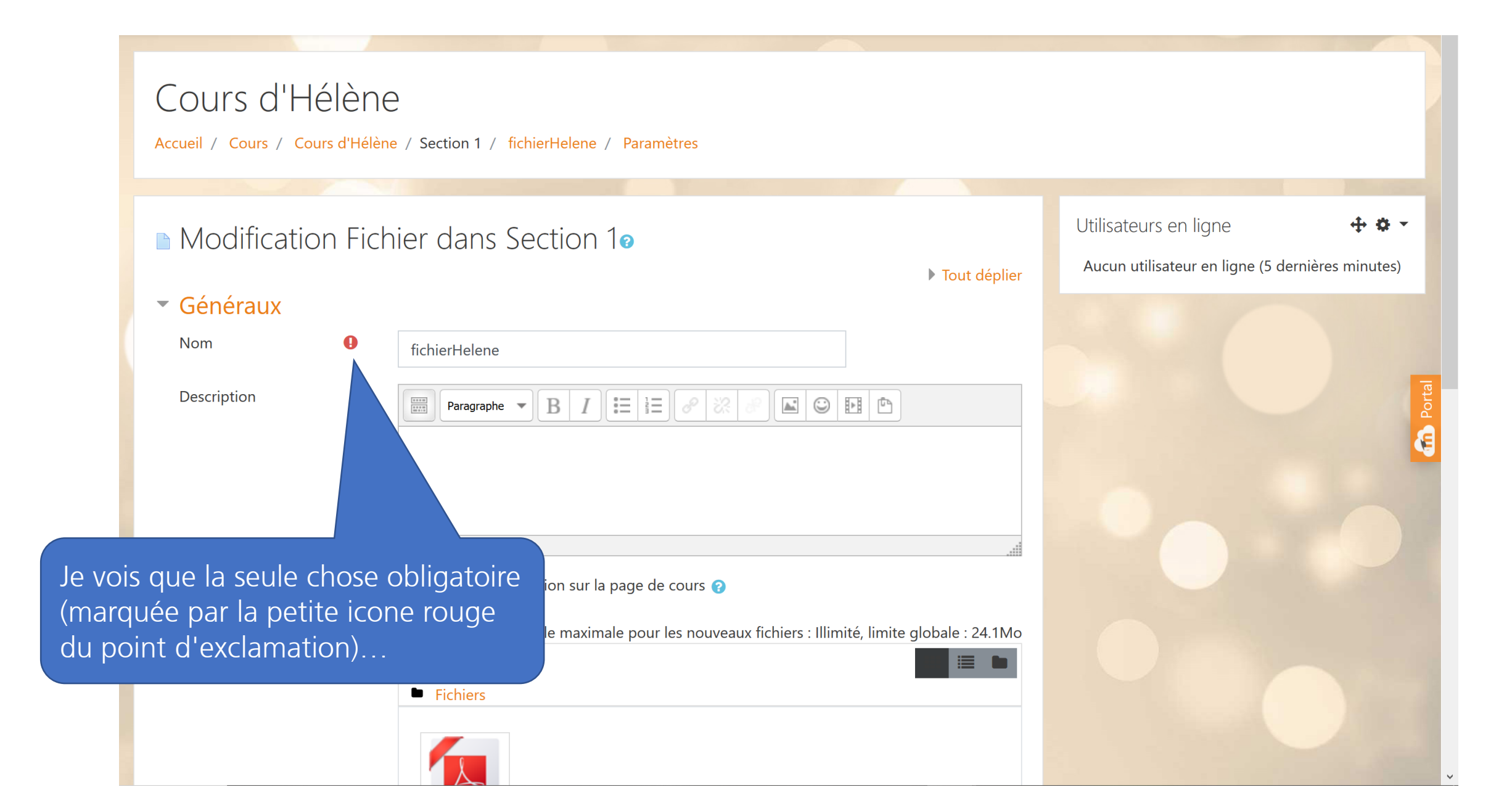

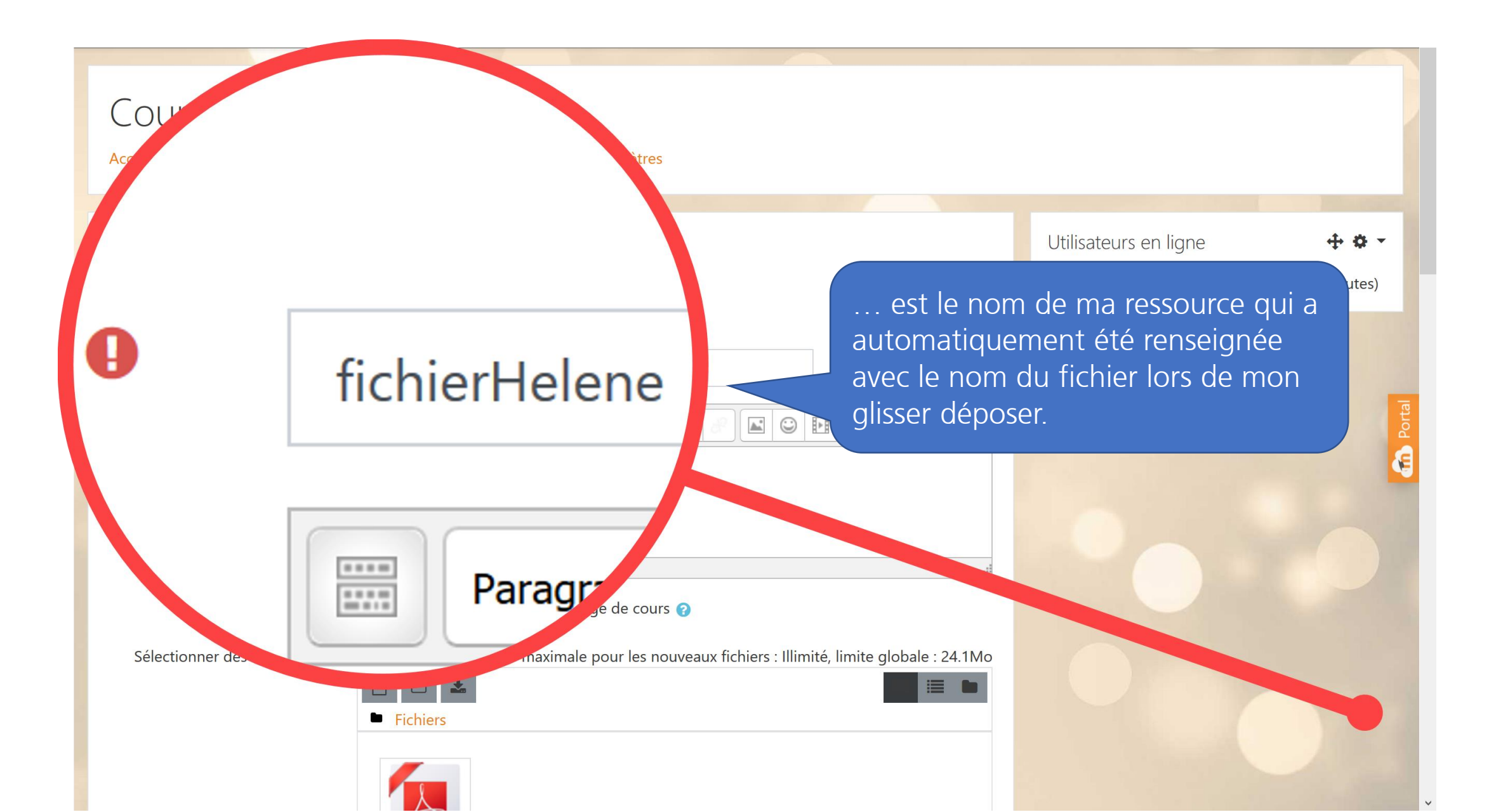

# Changer le nom

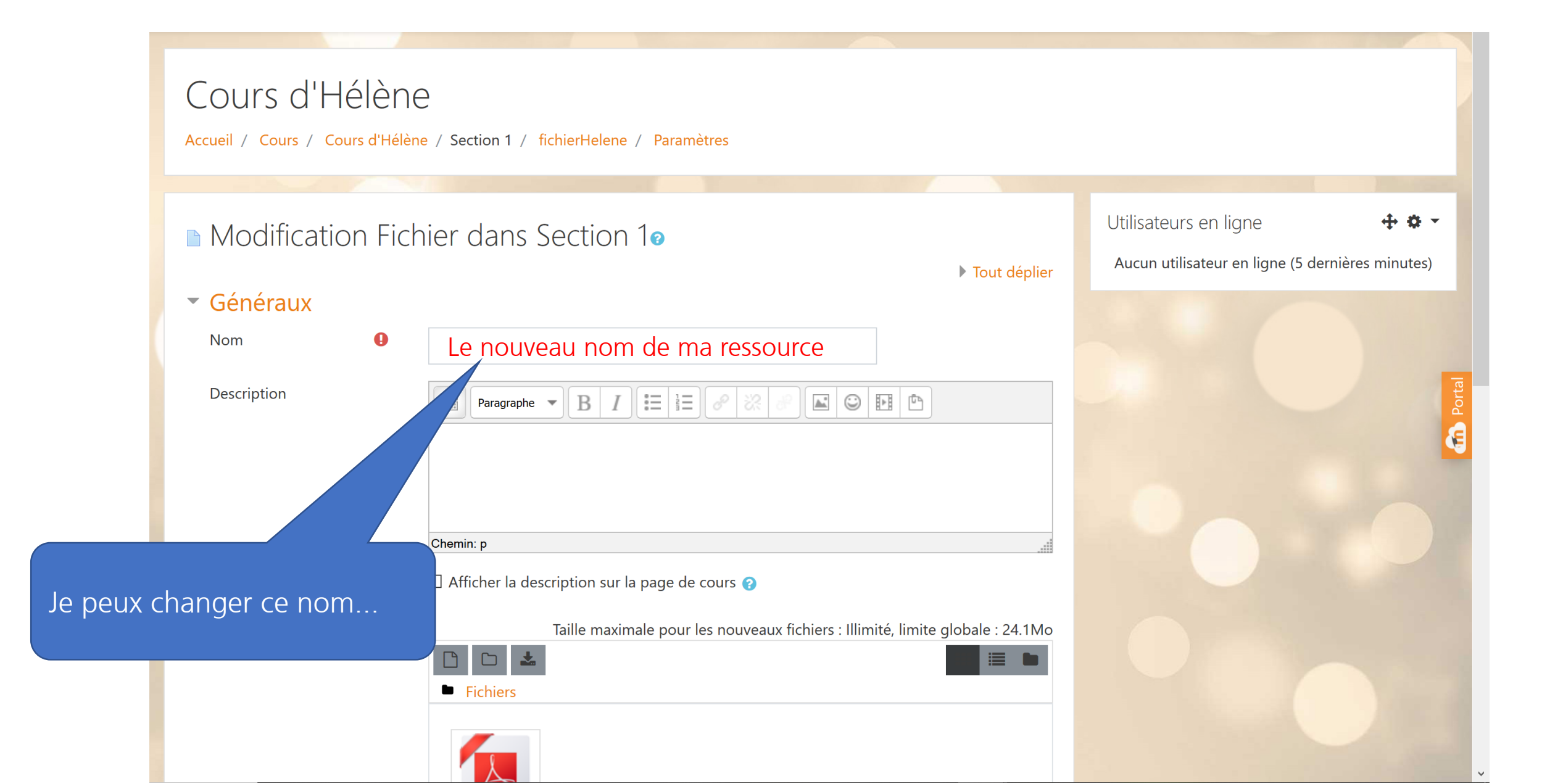

## Description

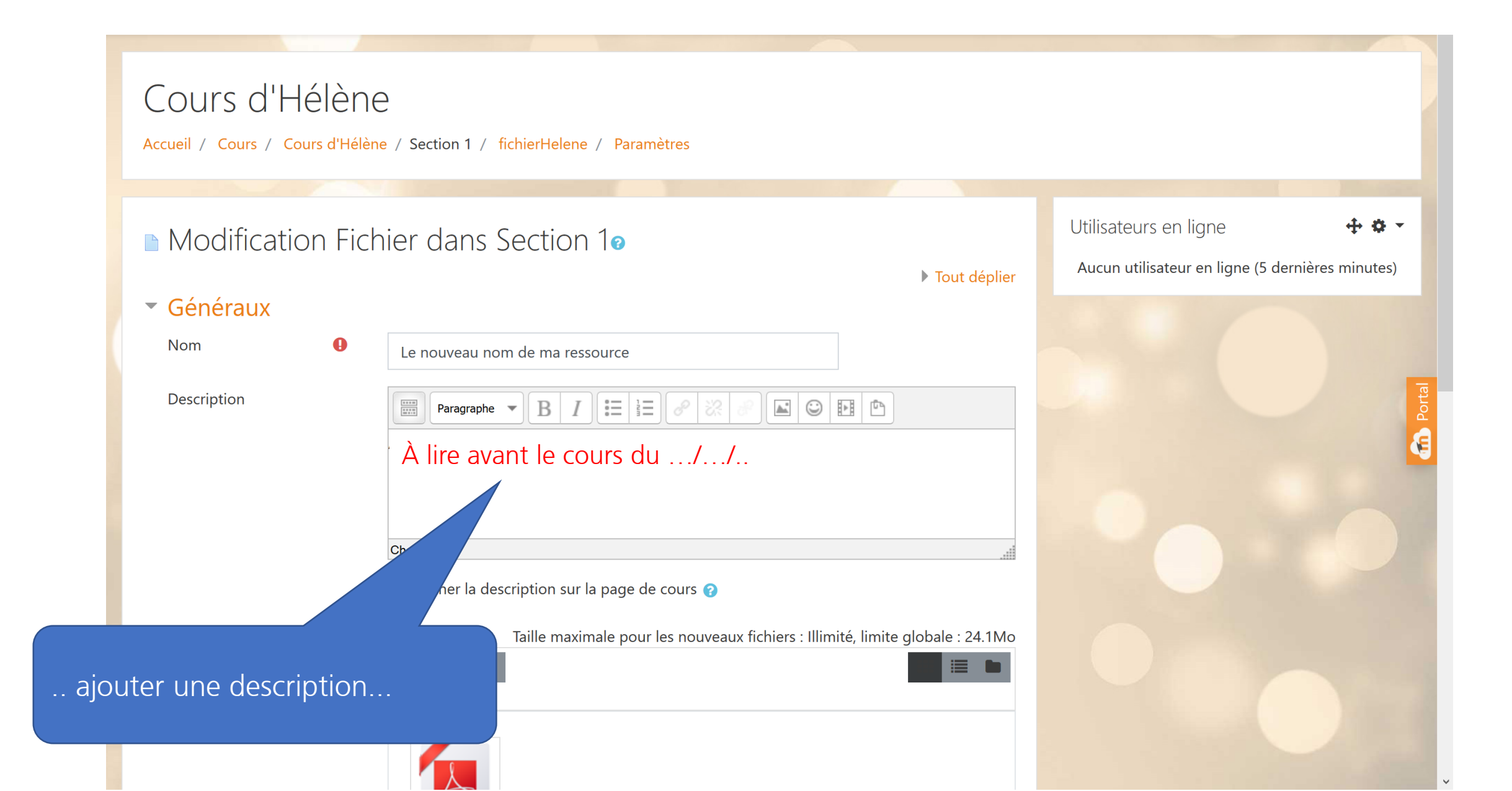

## Afficher la description dans le cours

|                    | Cours d'Hélèn<br>Accueil / Cours / Cours d'Héle                | ) C<br>ène / Section 1 / fichierHelene / Paramètres                                                                          |                                                                                                    |                                                              |                               |
|--------------------|----------------------------------------------------------------|----------------------------------------------------------------------------------------------------|----------------------------------------------------------------------------------------------------|--------------------------------------------------------------|-------------------------------|
| qui s'<br>cours si | affichera sur la page<br>je coche la petite ca                 | e du<br>ase hs Section 10                                                                                                    | Tout déplier                                                                                                    | Utilisateurs en ligne<br>Aucun utilisateur en ligne (5 derni | <b>↔ ☆ -</b><br>ères minutes) |
|                    | <ul> <li>Généraux</li> <li>Nom</li> <li>Description</li> </ul> | Le nouveau nom de ma ressource<br>Paragraphe $\checkmark$ <b>B</b> $I \equiv 1 \equiv 2 2 2 2$<br>A lire avant le cours du// |                                                                                                    |                                                              | Portal                        |
|                    | Sélectionner des fichiers                                      | Chemin: p<br>☑ Afficher la description sur la page de cours ?<br>Taille r                                                    | Si ce réglage est activé, la description ci-<br>dessus sera affichée sur la page du cours,<br>juste au-dessous du lien vers l'activité ou la<br>ressource. |                                                              |                               |
|                    | comme le<br>est accessibl                                      | précise l'aide disponible bien<br>e en cliquant sur les points d'                                                            | utile que propose assez<br>'interrogation.                                                                                                    | systématiquement M                                           | loodle et qu                  |

# Fichier bien présent

|                              | ► Tout déplier                                                                 | Aucun utilisateur en ligne (5 dernières minutes) |
|------------------------------|--------------------------------------------------------------------------------|--------------------------------------------------|
| <ul> <li>Généraux</li> </ul> |                                                                                |                                                  |
| Nom 🥊                        | Le nouveau nom de ma ressource                                                 |                                                  |
| Description                  |                                                                                |                                                  |
|                              | A lire avant le cours du//                                                     |                                                  |
|                              |                                                                                |                                                  |
|                              | Chemin: p                                                                      |                                                  |
|                              | ☑ Afficher la description sur la page de cours 🕜                               |                                                  |
| Sélectionner des fichiers    | Taille maximale pour les nouveaux fichiers : Illimité, limite globale : 24.1Mo | Porta                                            |
|                              |                                                                                |                                                  |
|                              | Fichiers                                                                       |                                                  |
|                              |                                                                                |                                                  |
|                              | Si je descends                                                                 | un peu dans la page, je                          |
|                              | vois que mon                                                                   | fichier est bien là, et si je                    |
|                              | clique sur le fic                                                              | chier                                            |
| Apparence                    |                                                                                |                                                  |
| Réglages courants            |                                                                                |                                                  |

#### **Modifier le fichier**

|                           |                                                                                       | Tout déplier     Aucun utilisateur en ligne (5 dernières minutes) |
|---------------------------|---------------------------------------------------------------------------------------|-------------------------------------------------------------------|
| Généraux                  |                                                                                       |                                                                   |
| Nom <b>9</b>              | Modifier fichierHelene.pdf ×                                                          |                                                                   |
| Description               | Télécharger Supprimer                                                                 | Je peux télécharger ou supprimer ce                               |
|                           | Nom fichierHelene.pdf                                                                 | Tichler                                                           |
|                           | Auteur                                                                                |                                                                   |
|                           | Choisir une licence Tous droits réservés 🗢                                            |                                                                   |
| Sélectionner des fichiers | Chemin / 🗢<br>Modifier Annuler                                                        | ite globale : 24.1Mo                                              |
|                           | Dernière modification 23 mars 2020, 17:00<br>Créé 23 mars 2020, 17:00<br>Taille 181Ko |                                                                   |
| Apparence                 |                                                                                       |                                                                   |
| Réglages courants         |                                                                                       |                                                                   |

## **Modifier le fichier**

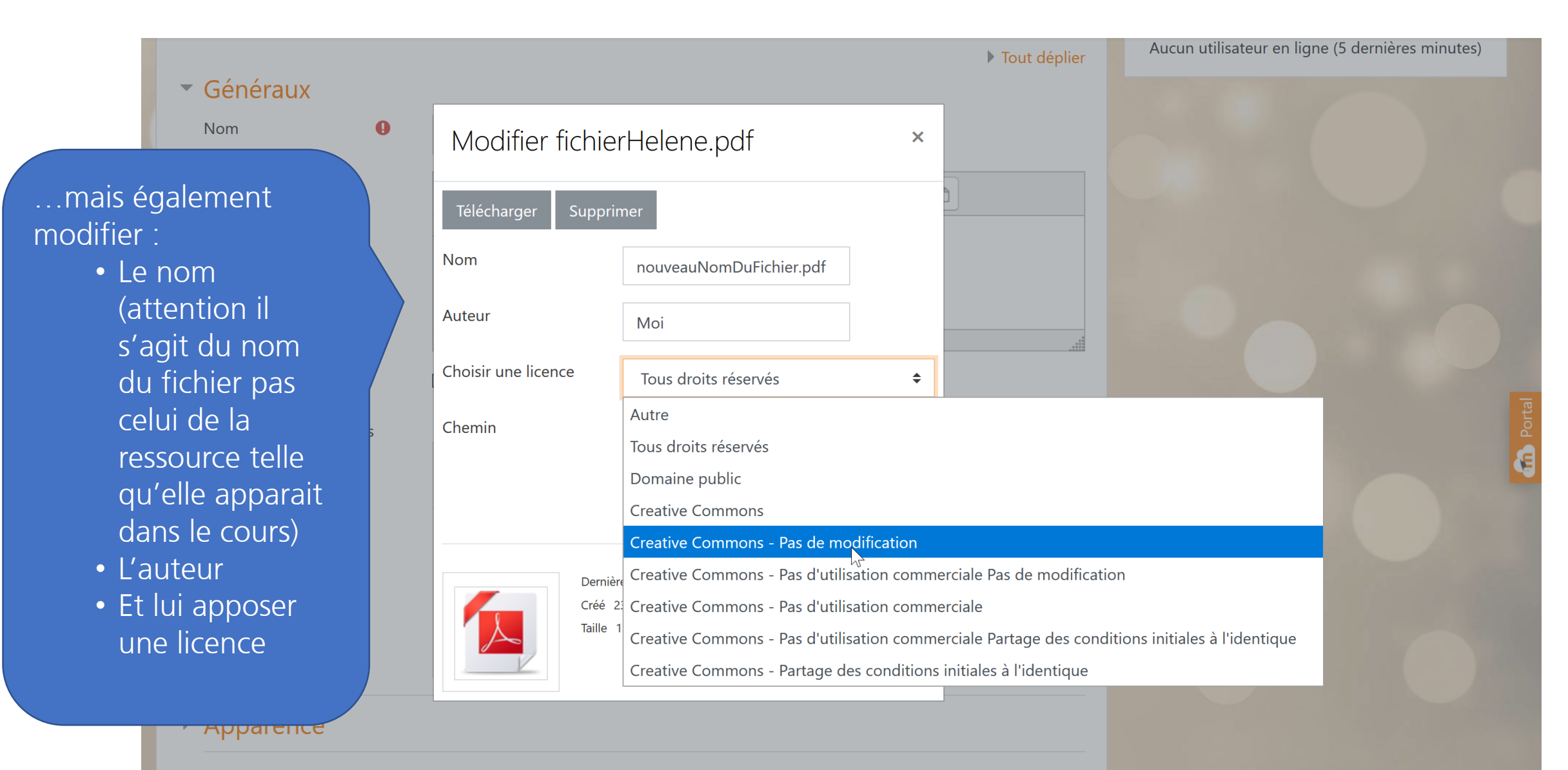

Réglages courants

| Sélectionner des fichiers | Taille maximale pour            | les nouveaux fichiers : Illimité, limite globale : 24.11 |                             |
|---------------------------|---------------------------------|----------------------------------------------------------|-----------------------------|
|                           | Fichiers                        |                                                          |                             |
| <u>Apparence</u>          |                                 | Je vais m'intér                                          | esser à l'apparence, c'est- |
| Réglages courants         |                                 | à-dire aux moo                                           | dalités d'affichage de      |
| Restreindre l'accès       |                                 | mon fichier                                              |                             |
|                           |                                 |                                                          |                             |
| Tags                      |                                 |                                                          |                             |
| Tags<br>Compétences       |                                 |                                                          |                             |
| Tags<br>Compétences       | Enregistrer et revenir au cours | nregistrer et afficher Annuler                           |                             |

#### Les autres paramètres

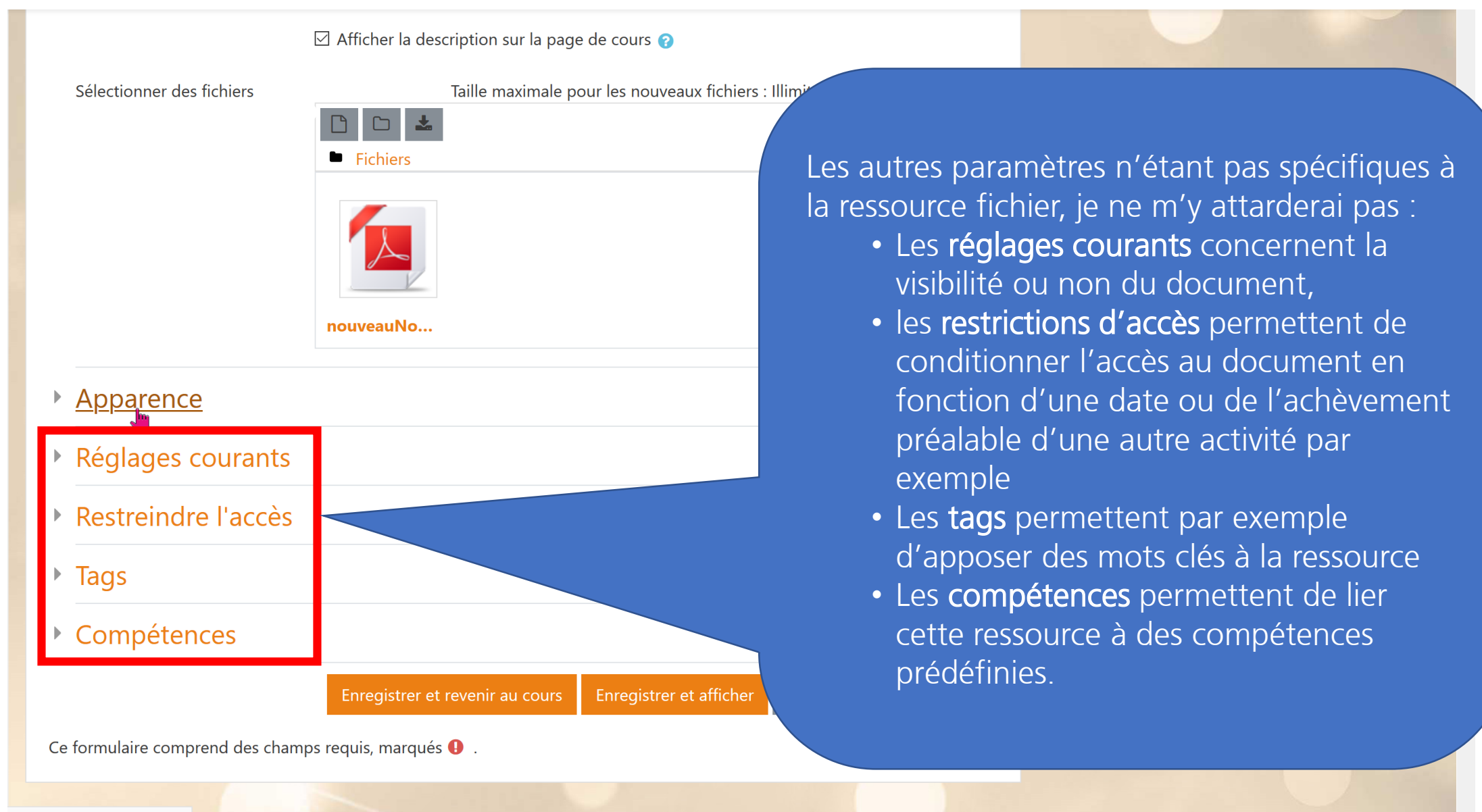

| Sélectionner des fichiers Taille maximale pour les nouveaux fichiers : Illimité, limite globale : 24.1Mo                                                                 |                                                                                                    |
|----------------------------------------------------------------------------------------------------|----------------------------------------------------------------------------------------------------|
| <ul> <li>Fichiers</li> <li>Image: mouveauNo</li> </ul>                                                                                                    |                                                                                                    |
| <ul> <li>Apparence</li> <li>Affichage</li> <li>Automatique</li> <li>Afficher la taille ?</li> <li>Afficher le type ?</li> </ul>                                          | que, dans mon cas, le pdf<br>lait dans le même onglet du<br>teur, en lieu et place de notre<br>e cours. C'est ce qu'a déterminé<br>e avec « l'affichage<br>atique » et |
| <ul> <li>□ Afficher la date de dépôt/de modification ?</li> <li>☑ Afficher la description de la ressource</li> <li>Afficher plus</li> <li>▶ Réglages courants</li> </ul> |                                                                                                    |

 $\sim$ 

| ☑ Afficher la description sur la page de cours ?                                                                                         |                                    |
|----------------------------------------------------------------------------------------------------|------------------------------------|
| Sélectionner des fichiers Taille maximale pour les nouveaux fichiers : Illimité, limite<br>Fichiers                                      | globale : 24.1Mo                   |
| - Apparence                                                                                                    | cela correspond au mode « ouvrir » |
| Affichage<br>Automatique<br>Automatique<br>Intégrer<br>Forcer le téléchargement<br>Ouvrir<br>Dans une fenêtre surgissante<br>ification ? |                                    |
| Afficher plus                                                                                                    |                                    |
| <ul> <li>Réglages courants</li> <li>Restreindre l'accès</li> </ul>                                                                       |                                    |

|                                                                                                    | Afficher la description sur la page                                                 | de cours 2                                                                                                    |                                                                                                    |
|----------------------------------------------------------------------------------------------------|-------------------------------------------------------------------------------------|----------------------------------------------------------------------------------------------------|----------------------------------------------------------------------------------------------------|
| Sélectionner des fichiers                                                                                   | Taille maximale po<br>Fichiers<br>nouveauNo                                         | our les nouveaux fichiers : Illimité, limite globale : 24.1Mo                                                                                                    |                                                                                                    |
| <ul> <li>Apparence</li> <li>Affichage</li> </ul>                                                            | Dans une fenêtre surgissante<br>Automatique<br>Intégrer<br>Forcer le téléchargement | Je pe<br>fenê<br>la pa<br>peux<br>pop                                                                                                    | eux ouvrir mon fichier dans une<br>etre surgissante pour ne pas perdre<br>age du cours et, dans ce cas, je<br>x régler la hauteur et la largeur du<br>up. |
| Largeur de la fenêtre (en<br>pixels)<br>Hauteur de la fenêtre (en<br>pixels)<br>Types de fichiers à filtrer | Ouvrir   Dans une fenêtre surgissante   620   450   Aucun                           | ifice to the second second sec |                                                                                                    |

 $\sim$ 

|                           | ☑ Afficher la description sur la pag                                | e de cours 🕜                                                 |                                                                                                    |
|---------------------------|---------------------------------------------------------------------|--------------------------------------------------------------|----------------------------------------------------------------------------------------------------|
| Sélectionner des fichiers | Taille maximale p<br>Fichiers<br>nouveauNo                          | our les nouveaux fichiers : Illimité, limite globale : 24.11 |                                                                                                    |
| Apparence                 | Intégrer<br>Automatique<br>Intégrer<br>Forcer le téléchargement     | Je<br>té<br>or<br>da                                         | e peux aussi forcer les apprenants à<br>lécharger la ressource sur leur<br>rdinateur sans que celle-ci ne s'ouvre<br>ans le navigateur |
| Afficher plus             | Dans une fenêtre surgissante<br>Afficher la description de la resso | ification ?                                                  |                                                                                                    |

Restreindre l'accès

|                           | Afficher la description sur la pa  | age de cours 💡                                                 |                                      |
|---------------------------|------------------------------------|----------------------------------------------------------------|--------------------------------------|
| Sélectionner des fichiers | Taille maximale                    | pour les nouveaux fichiers : Illimité, limite globale : 24.1Mo |                                      |
|                           |                                    |                                                                |                                      |
|                           |                                    |                                                                |                                      |
| Apparence                 |                                    |                                                                |                                      |
| Affichage (?              | Intégrer                           | OL                                                             | u intégrer directement la ressource  |
|                           |                                    | dans                                                           | s le cours et ce que je vais choisir |
|                           | Automatique                        | DOUT                                                           | r voir ce que cela donne             |
|                           |                                    |                                                                |                                      |
|                           |                                    |                                                                |                                      |
|                           | Dans una fanâtra surgissanta       | ification 🕜                                                    |                                      |
|                           |                                    |                                                                |                                      |
|                           | M Anicher la description de la res | source                                                         |                                      |
| Afficher plus             |                                    |                                                                |                                      |
| Réglages courants         |                                    |                                                                |                                      |
|                           | <b>,</b>                           |                                                                |                                      |
| Restreindre l'accès       |                                    |                                                                |                                      |

 $\checkmark$ 

# **Options d'affichage, penser à enregistrer !**

|                                                                                                    | nouveauNo                                                       |                                      |
|----------------------------------------------------------------------------------------------------|-----------------------------------------------------------------|--------------------------------------|
| <ul> <li>Apparence</li> </ul>                                                                                                    | 2                                                               |                                      |
| Affichage                                                                                                    | <ul> <li>Intégrer </li> </ul>                                   |                                      |
|                                                                                                    | ☑ Afficher la taille 🕢                                          |                                      |
|                                                                                                    | ☑ Afficher le type 👔                                            |                                      |
|                                                                                                    | ☑ Afficher la date de dépôt/de modification ?                   |                                      |
|                                                                                                    | Afficher la description de la ressource                         | e coche également toutes les options |
| Afficher plus                                                                                                    |                                                                 | a anichage                           |
| Réglages contractions de la contraction de la contraction de la | ourants                                                         |                                      |
| Restreindre                                                                                                    | e l'accès                                                       |                                      |
| Tags                                                                                                    |                                                                 |                                      |
| Compétence                                                                                                    | ces                                                             |                                      |
|                                                                                                    | Enregistrer et revenir au cours Enregistrer et afficher Annuler |                                      |
| Ce formulaire compre                                                                                                    | rend des champs requis, marqués 🔒 .                             |                                      |

| Cours d'Hélène<br>Accueil / Cours / Cours d'Hélene                                                                                                    |                                                                           | <b>*</b> -                                                    |  |
|----------------------------------------------------------------------------------------------------|---------------------------------------------------------------------------|---------------------------------------------------------------|--|
| 🕈 🛱 Annonces 🖋<br>+ Ajc                                                                                                    | Modifier ▼<br>Modifier ▼ ▲<br>outer une activité ou une r <u>essource</u> | Utilisateurs en ligne<br>Aucun utilisateur en ligne (5 derniè |  |
| <ul> <li>Section 1 </li> <li>Section 1 </li> <li>Le nouveau nom de ma ressource </li> <li>181Ko Document PDF Modifié 23 mars 20, 19:37</li> <li>Modifier </li> <li>Modifier </li> </ul> |                                                                           |                                                               |  |
| A lire avant le cours du//                                                                                                    | outer une activité ou une ressource                                       |                                                               |  |
| <ul> <li></li></ul>                                                                                                    | Modifier 🔻                                                                |                                                               |  |
| <ul> <li>✤ Section 3 </li> <li>✤ Ajo</li> </ul>                                                                                                    | Modifier 🔻                                                                |                                                               |  |

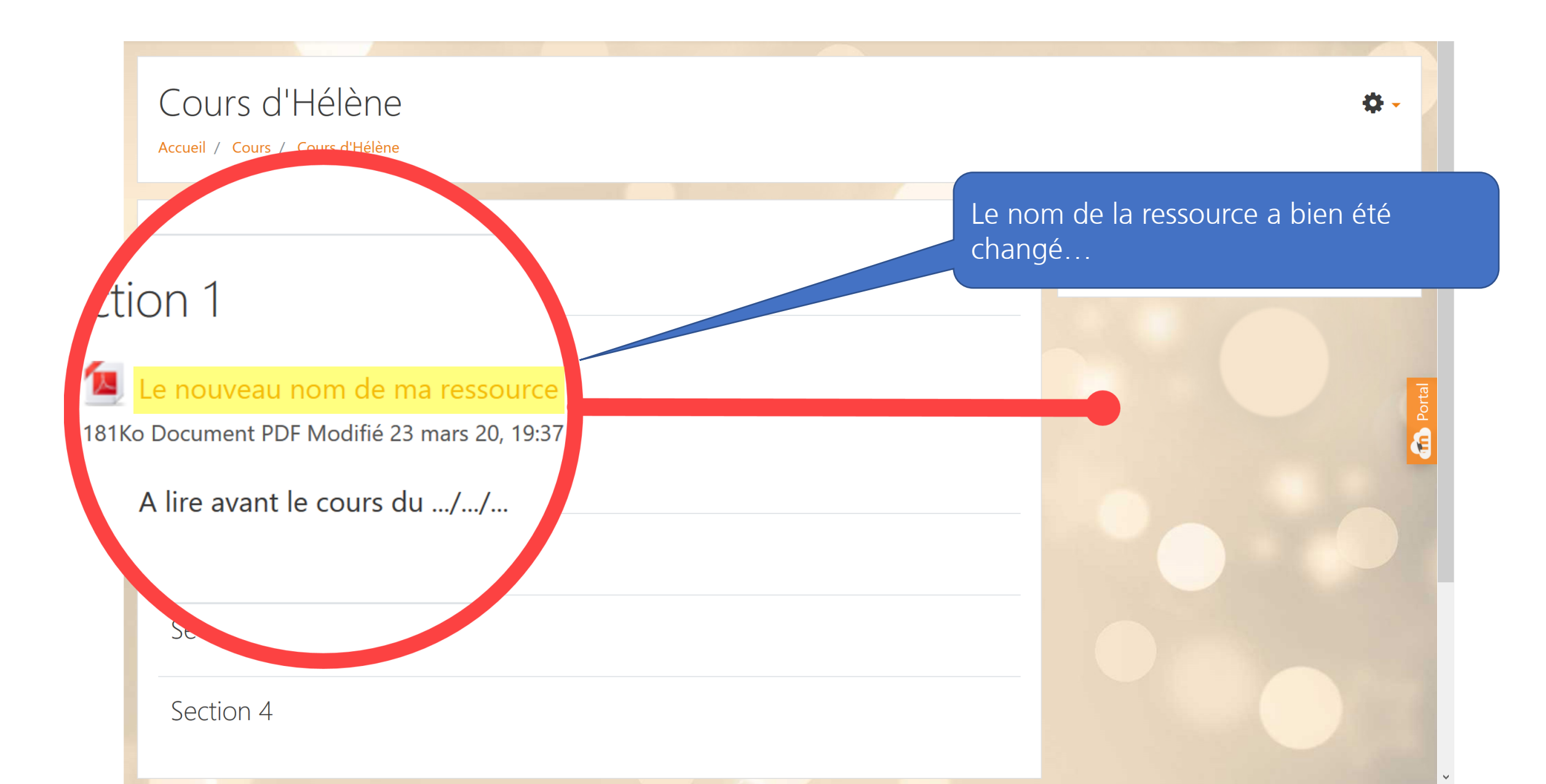

#### Affichage dans le cours

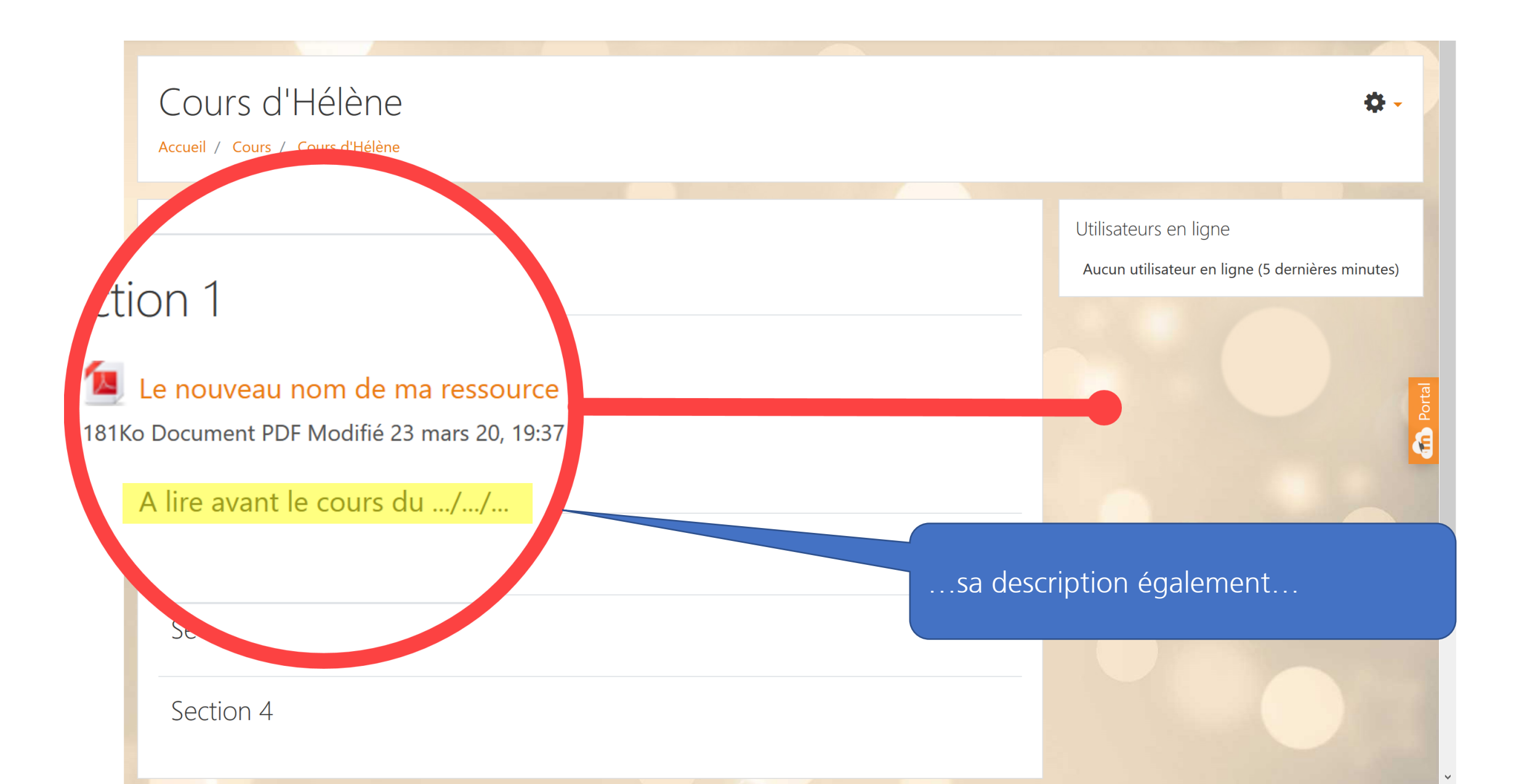

#### Affichage dans le cours

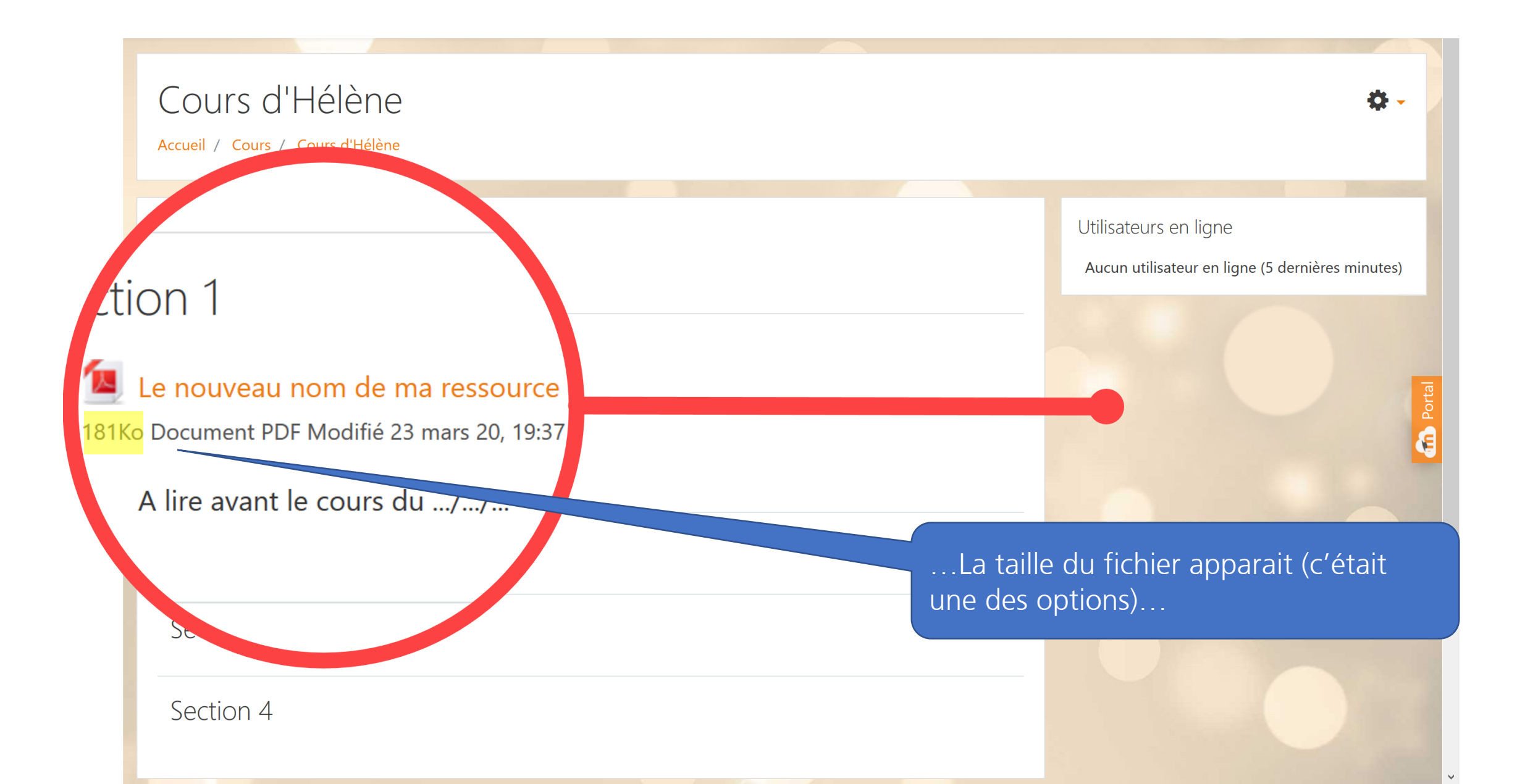

#### Affichage dans le cours

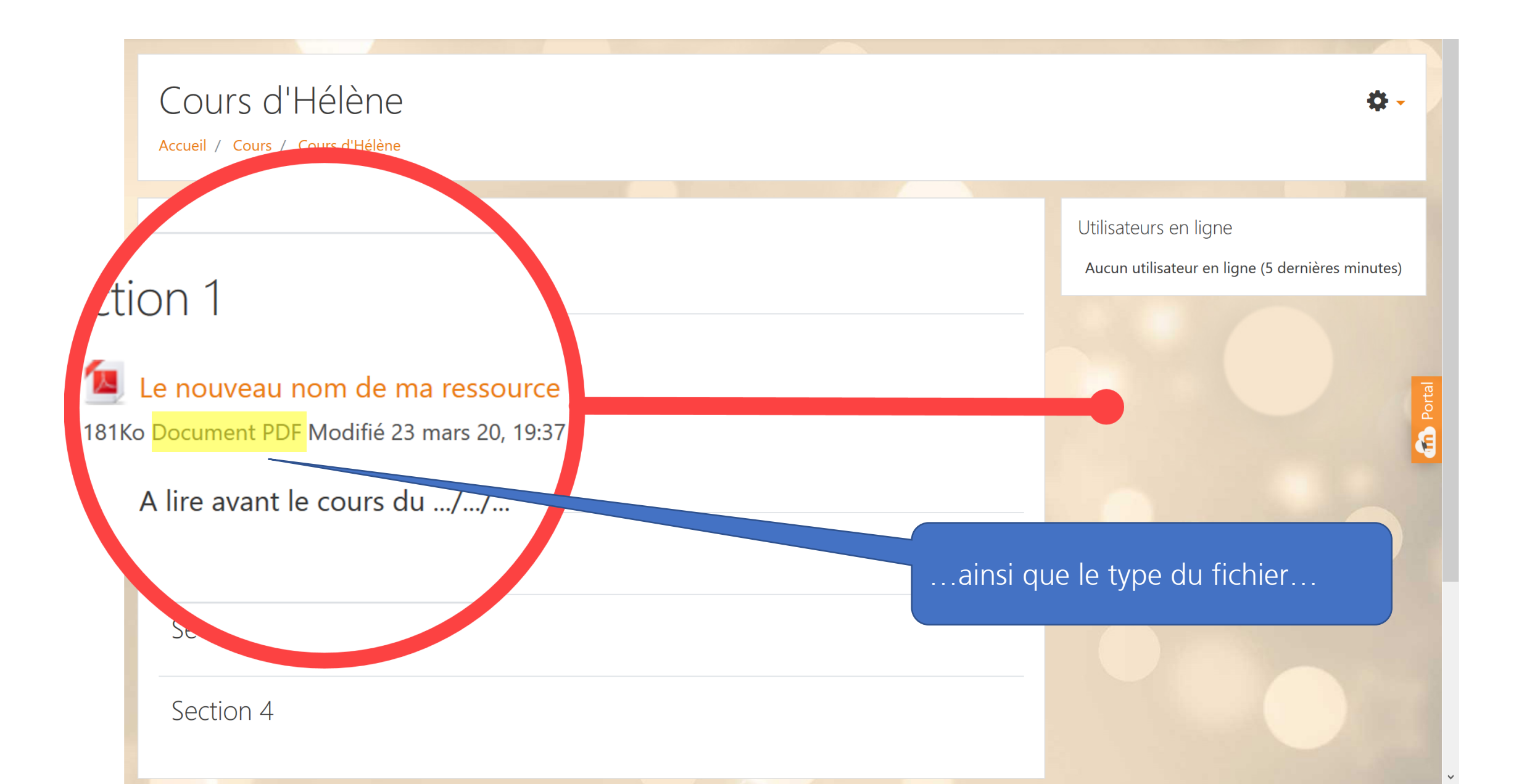
#### Affichage dans le cours

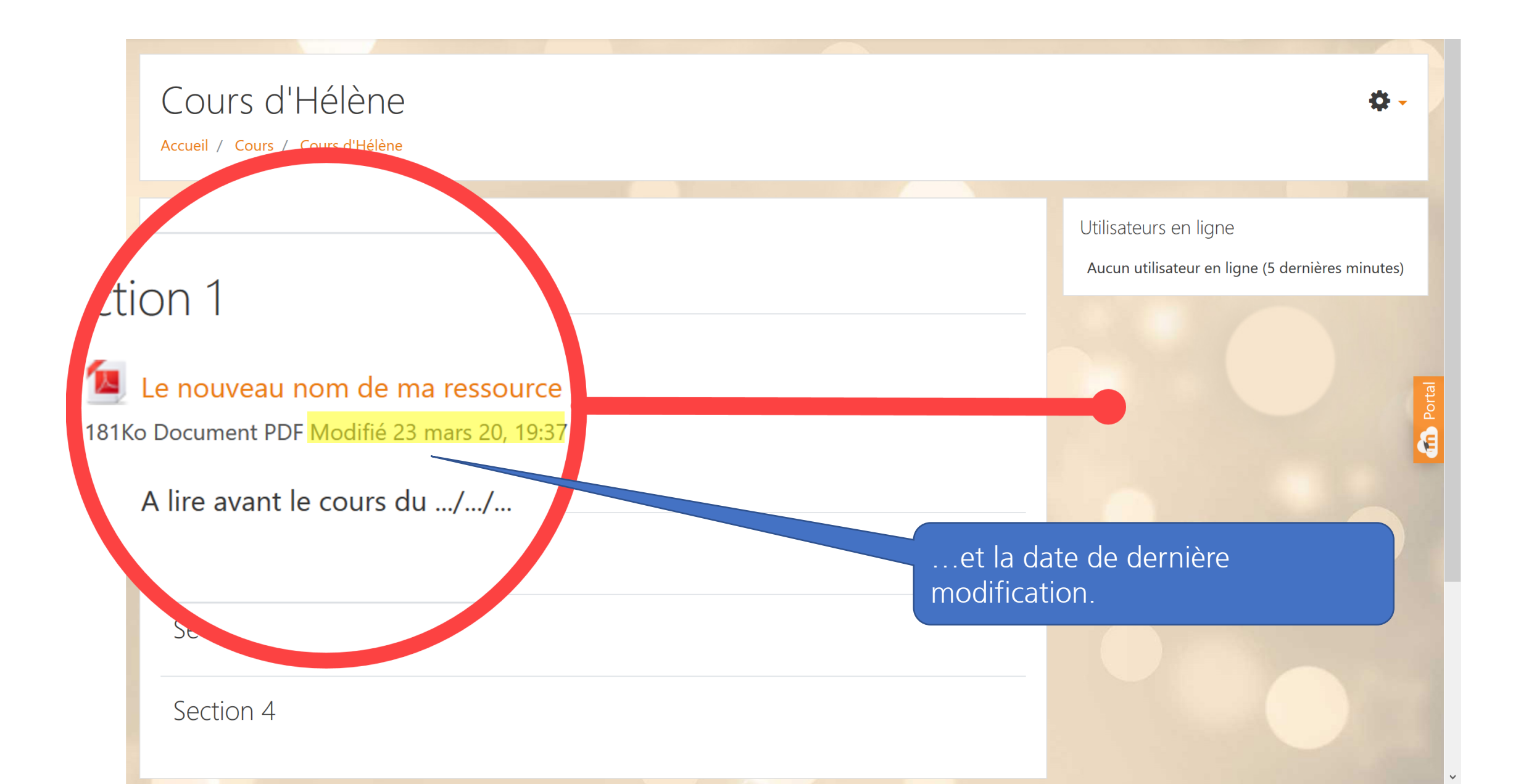

#### **Ouverture du fichier**

| Cours d'Hélène<br>Accueil / Cours / Cours d'Hélène                                                                       | <b>Q</b> -                                                                |
|----------------------------------------------------------------------------------------------------|---------------------------------------------------------------------------|
| Annonces                                                                                                    | Utilisateurs en ligne<br>Aucun utilisateur en ligne (5 dernières minutes) |
| Section 1<br>Le nouveau nom de ma ressource<br>181Ko Document PDP odifié 23 mars 20, 19:37<br>A lire avant le cours du// |                                                                           |
| Section 2                                                                                                    | J'ouvre le fichier pour voir<br>l'affichage                               |
| Section 3<br>Section 4                                                                                                   | Activer Windows<br>Accédez aux paramètres pour activer Windows.           |

#### Affichage « intégré »

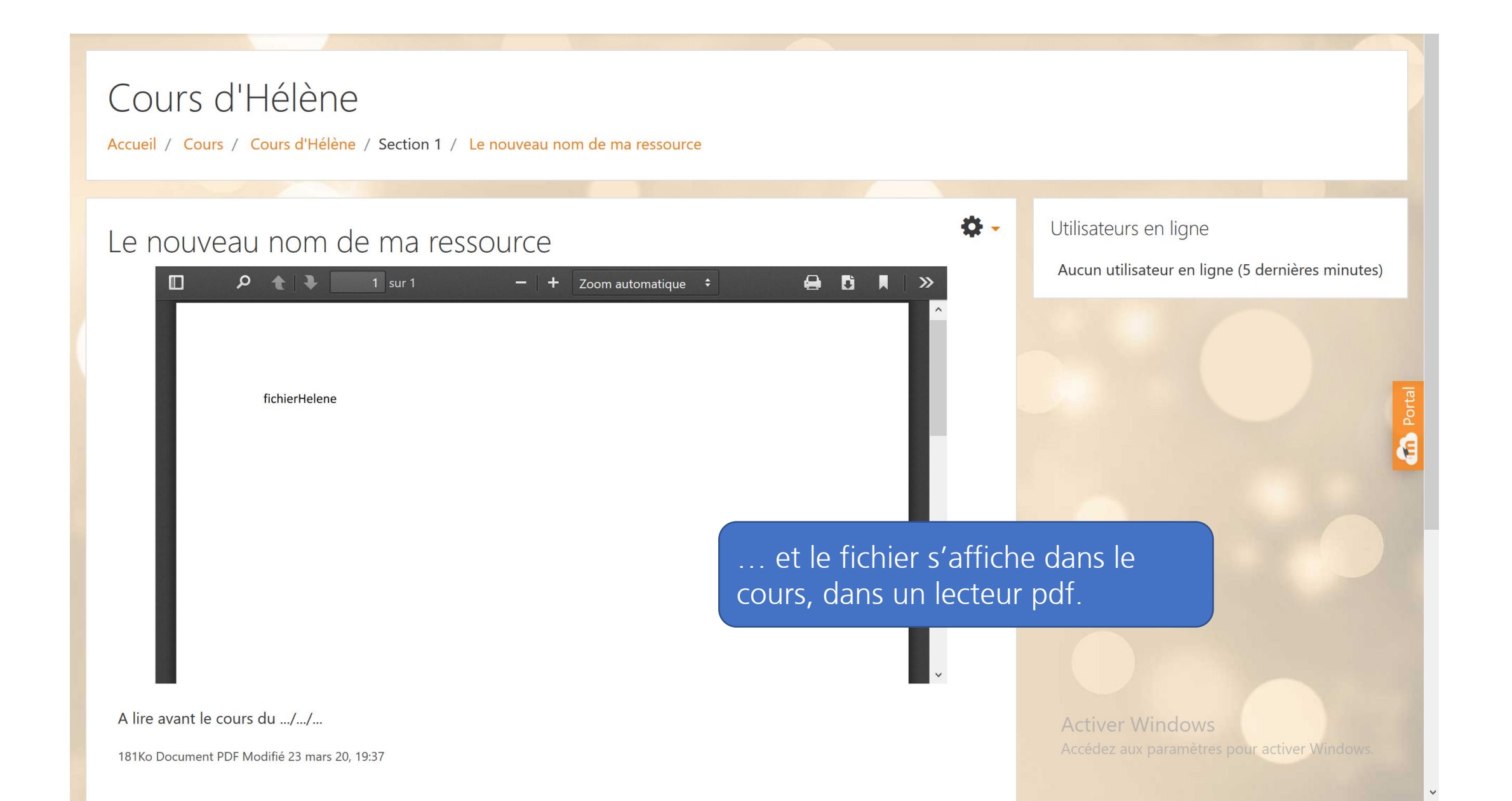

# Où est hébergé mon fichier ?

## Qui y a accès ?

Pour répondre à ces questions, je vais créer une nouvelle ressource de type fichier.

Photo by Wesley Tingey on Unsplash

| Cours d'Hélène<br>Accueil / Cours / Cours d'Hélène                                                                                                   |                                                                                                    | \$                                                                          |
|----------------------------------------------------------------------------------------------------|----------------------------------------------------------------------------------------------------|-----------------------------------------------------------------------------|
| Annonces &                                                                                                    | Modifier ▼<br>Modifier ▼ 🏝                                                                                                    | Utilisateurs en ligne 🔶 🏚<br>Aucun utilisateur en ligne (5 dernières minute |
| <ul> <li>◆ Section 1 </li> <li>◆ ▲ Le nouveau nom de ma ressource </li> <li>▲ 181Ko Document PDF Modia</li> <li>A lire avant le cours du/</li> </ul> | <ul> <li>▲ Ajouter une activité ou une ressource</li> <li>Modifier ▼</li> <li>ifié 23 mars 20, 19:37</li> <li>Modifier ▼</li> </ul>    |                                                                             |
| tourne dans mon cours, j'active le<br>e édition et je clique <u>sur « ajouter</u>                                                                    | <ul> <li>▲ <u>Ajouter une activité ou une ressource</u></li> <li>Modifier </li> <li>▲ Ajouter une activité ou une ressource</li> </ul> |                                                                             |
| activité ou une ressource »                                                                                                    | Modifier 🔻                                                                                                    | Activer Windows<br>Accédez aux paramètres pour activer Windows              |

#### Sélecteur d'activités

Ajouter une activité ou une ressource

×

#### et ressources

**Ö** -

4 🔅 🔻

n Portal

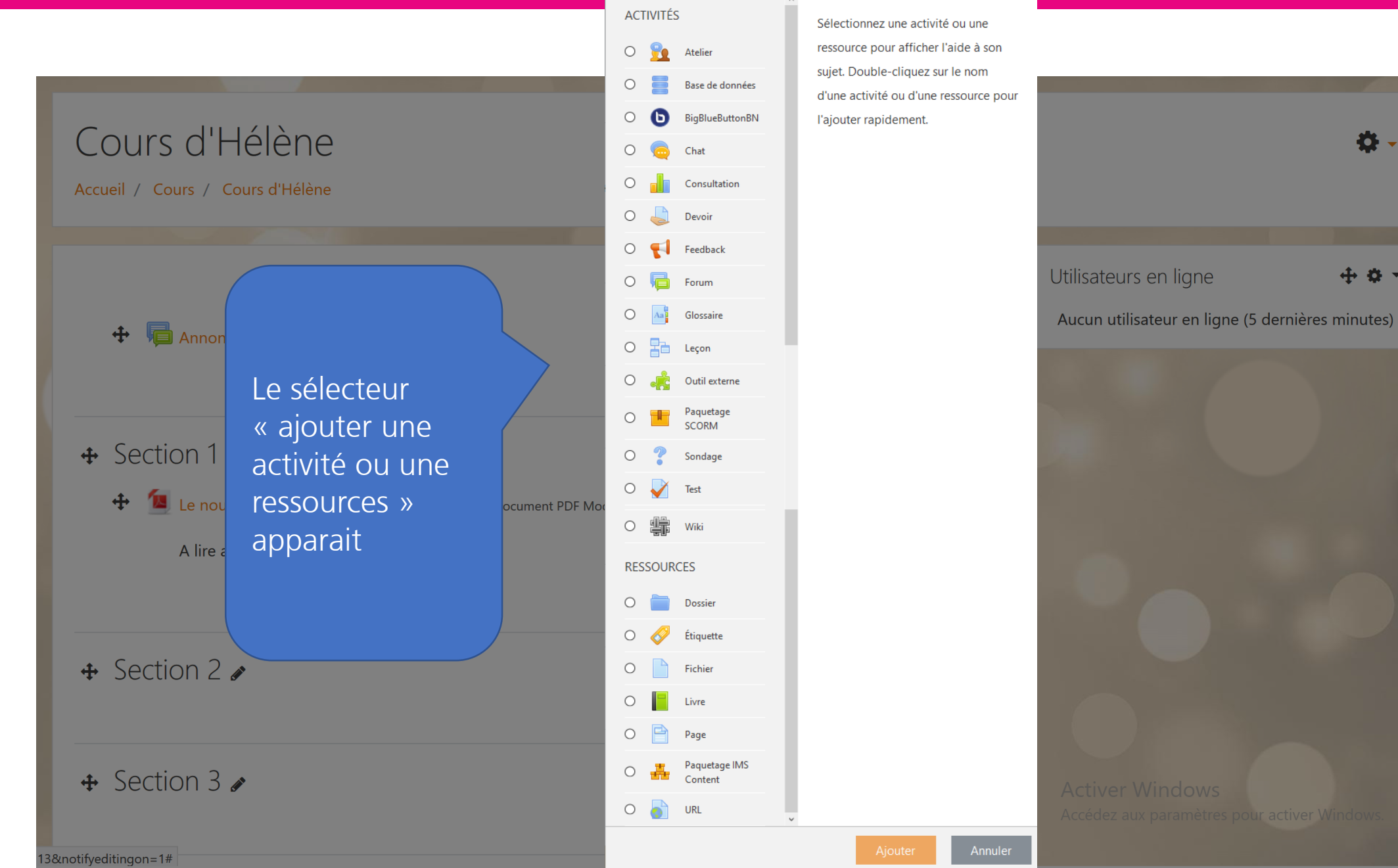

#### **Ressouce : Fichier**

ACTIVITÉS

Sélectionnez une activité ou une

×

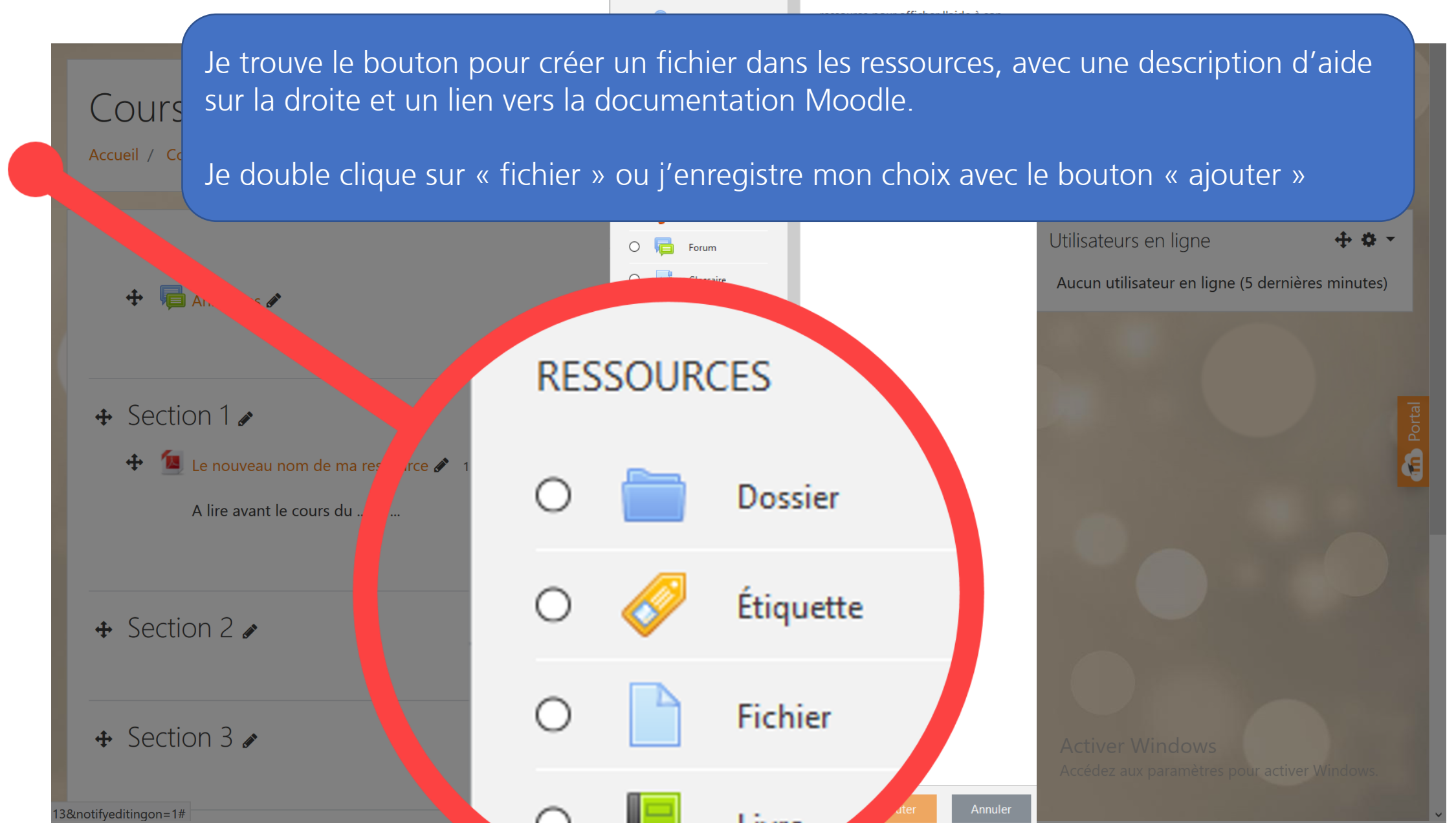

#### Paramètres généraux

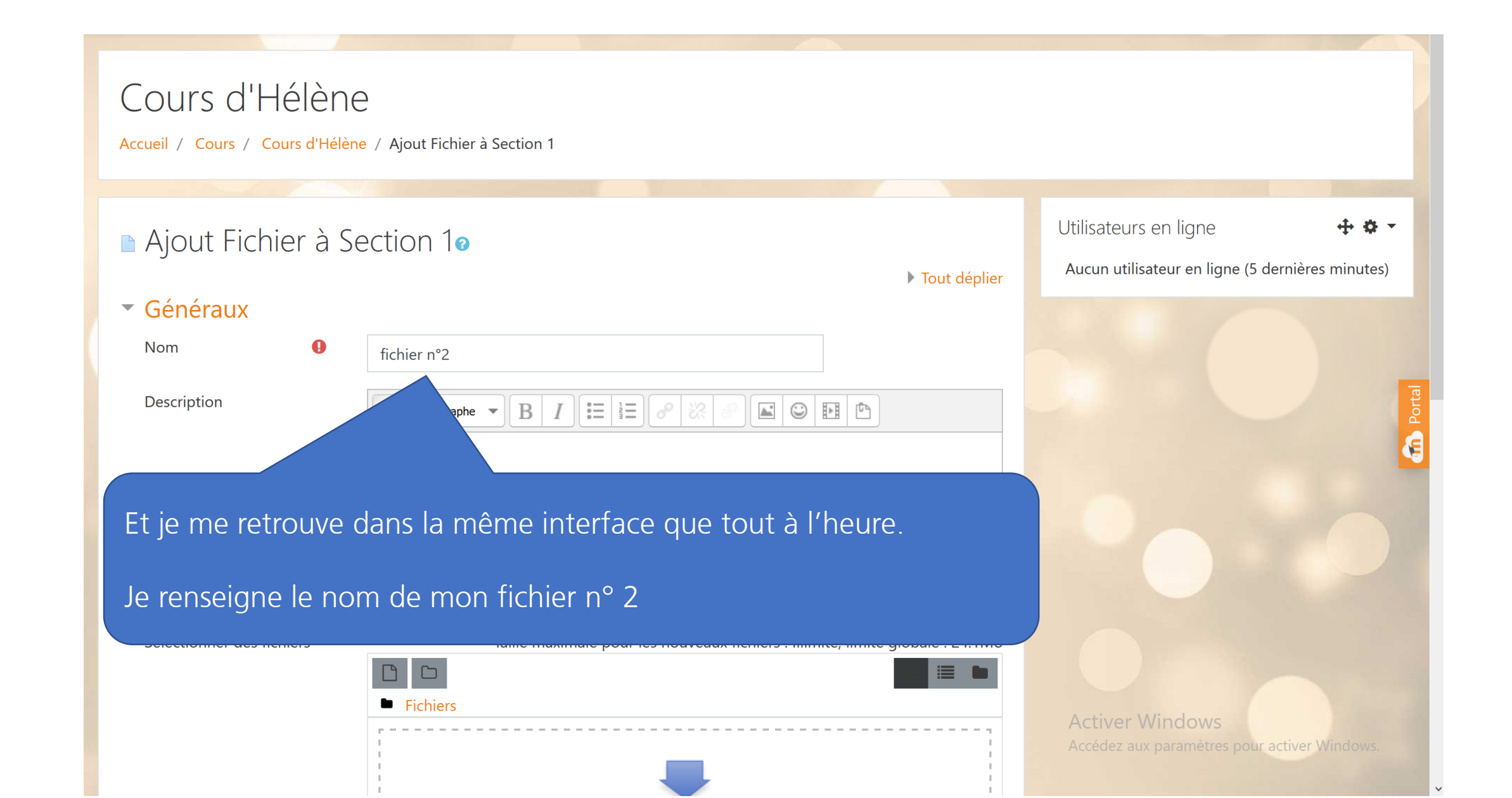

#### **Ouverture du selecteur de fichiers**

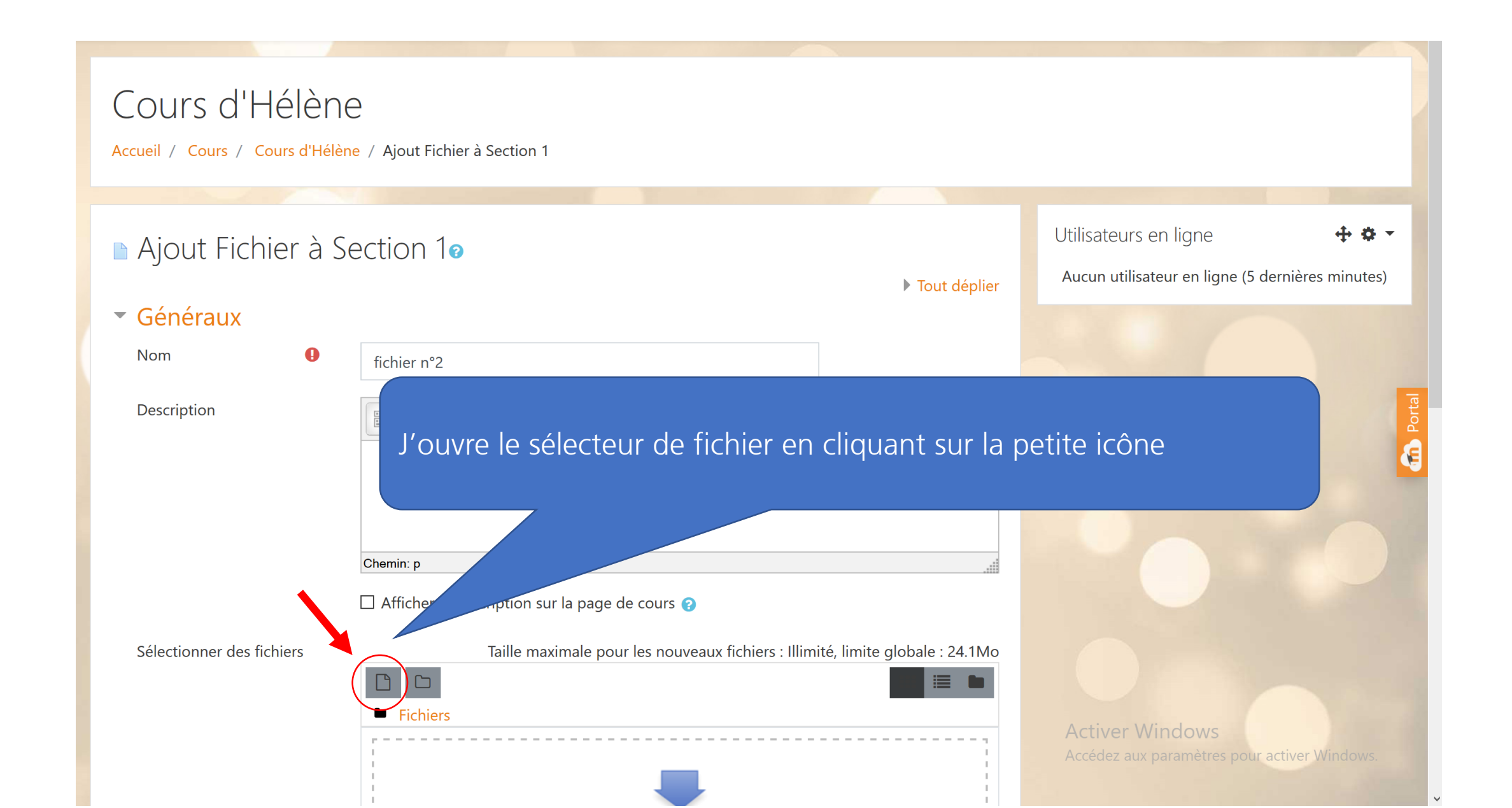

#### Sélecteur de fichiers

| Accueil / Cours /                                                                                                    | ecteur                                                                                | Sélecteur de fichie                                                                                                    | ers                                                                                                    | ×     |
|----------------------------------------------------------------------------------------------------|---------------------------------------------------------------------------------------|----------------------------------------------------------------------------------------------------|----------------------------------------------------------------------------------------------------|-------|
| <ul> <li>Ajout Fic</li> <li>Généraux</li> <li>Nom</li> <li>Description</li> <li>Sélectionner des fichiers</li> </ul> | fichier n°2 Paragraphe B I Chemin: p Afficher la description sur la p Taille maximale | <ul> <li>Fichiers disponibles</li> <li>Fichiers récents</li> <li>Déposer un fichier</li> <li>Téléchargement d'URL</li> <li>Fichiers personnels</li> <li>Wikimedia</li> </ul> | Recherche     Système   Miscellaneous Cours d'Hélène Le nouveau nom de ma ressource (Fichier)    nouveauNom | e :5) |
|                                                                                                    | Fichiers                                                                              |                                                                                                    | Activer vyindows<br>Accédez aux paramètres pour activer Win                                                 | dows. |

| Accueil / Cours / Cours d'Hél                                                  | ène / Ajout Fichier à Section 1                                  |                                                                                                    |                       |
|--------------------------------------------------------------------------------|------------------------------------------------------------------|----------------------------------------------------------------------------------------------------|-----------------------|
| <ul> <li>Ajout Eichier à<br/>Liste des<br/>Nom</li> <li>Description</li> </ul> | Section 1<br>dépôts<br>ncnier m 2<br>Paragraphe B 7<br>Chemin: p | Sélecteur de fichiers<br>Fichiers disponibles<br>Fichiers récents<br>Déposer un fichier<br>Téléchargement d'URL<br>Fichiers personnels<br>Wikimedia<br>Niscellaneous Cours d'Hélène Le nouveau nom d<br>(Fichier)<br>Niscellaneous<br>NouveauNom | ×<br>ma ressource (S) |
| Sélectionner des fichiers                                                      | Taille maximal                                                   | 6                                                                                                    |                       |

| Les fichiers disponibles<br>correspondent à tous les fichie<br>accessibles avec les droits qui<br>sont les miens. Par exemple,<br>peux aller chercher des fichie<br>dans les dossiers d'un autre o<br>même si ce n'est pas moi qui<br>déposés, du moment que j'ai<br>droits d'accès. | iers<br>je<br>rs<br>cours<br>les<br>les<br>les<br>a description sur la p<br>Taille maximal | Sélecteur de fichie | Recherche Cours d'Hélène • Le nouveau nom de ma ressour<br>(Fichier)<br>nouveauNom | ×<br>rce :s) |
|----------------------------------------------------------------------------------------------------|--------------------------------------------------------------------------------------------|---------------------|------------------------------------------------------------------------------------|--------------|
|----------------------------------------------------------------------------------------------------|--------------------------------------------------------------------------------------------|---------------------|------------------------------------------------------------------------------------|--------------|

| Cours d'Hélène<br>Accueil / Cours / Cours d'Hélène / Ajout Fic                                                       | chier à Section 1                                                                  |
|----------------------------------------------------------------------------------------------------|------------------------------------------------------------------------------------|
| <ul> <li>Ajout Fichier à Section</li> <li>Généraux</li> <li>Nom</li> <li>fichier n°2</li> <li>Description</li> </ul> | Sélecteur de fichiers                                                              |
| Chemin: p<br>Afficher<br>Sélectionner des fichiers                                                                   | la description sur la p.<br>Taille maximale<br>Ici je retrouve mon premier fichier |

| Cours d'Hélèn                   | е                              |                                                                                                    |
|---------------------------------|--------------------------------|----------------------------------------------------------------------------------------------------|
| Accueil / Cours / Cours d'Hélèr | ne / Ajout Fichier à Section 1 | Sélecteur de fichiers ×                                                                                                    |
| Ajout Fichier à S               | ection 10                      | <ul> <li>Fichiers disponibles</li> <li>Recherche</li> <li>Fichiers récents</li> <li>Système</li> <li>Miscellaneous</li> <li>Cours d'Hélène</li> <li>Le nouveau nom de ma ressource</li> <li>(Fichier)</li> </ul> |
| <ul> <li>Généraux</li> </ul>    |                                | ▲ Déposer un fichier (FIChier) ▲ Téléchargement d'URL                                                                                                    |
| Nom <b>U</b>                    | fichier n°2                    | The Fichiers personnels<br>Wikimedia<br>NouveauNom                                                                                                    |
|                                 | Chemin: p                      |                                                                                                    |
| Sélectionner des fichiers       | Taille maximal                 | et je peux naviguer dans le système en<br>remontant le fil d'Ariane, pour aller chercher<br>des fichiers                                                                                                    |
|                                 |                                | Activer windows<br>Accédez aux paramètres pour activer Windows.                                                                                                    |

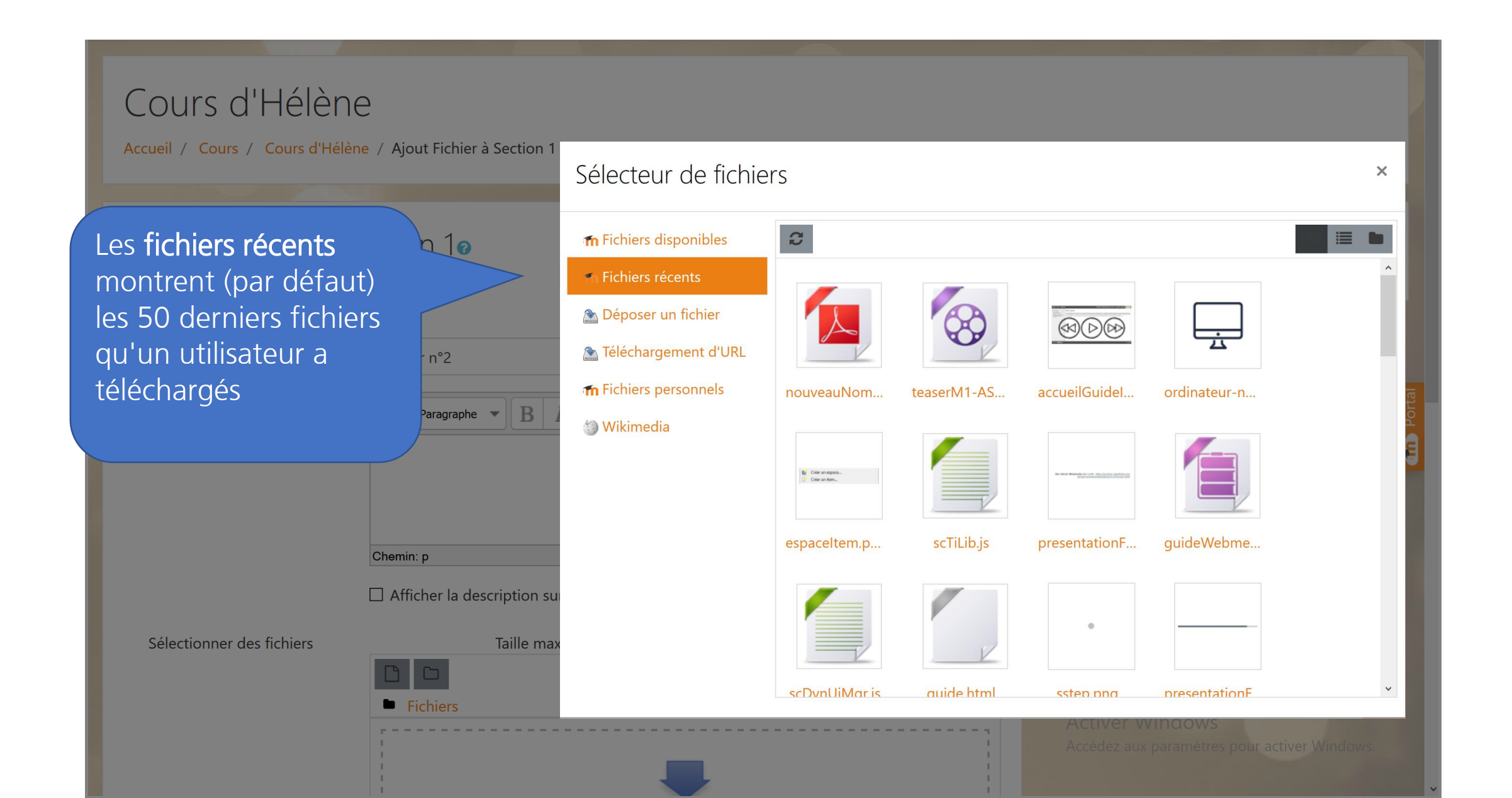

| Accueil / Cours / Cours d'Hélène /                                                                                                    | Ajout Fichier à Section 1                          | Sélecteur de fichie                                                                                                    | ers ×                                                                                                    |
|----------------------------------------------------------------------------------------------------|----------------------------------------------------|----------------------------------------------------------------------------------------------------|----------------------------------------------------------------------------------------------------|
| Déposer un fichier<br>permet de parcourir<br>son ordinateur pour<br>sélectionner un fichier<br>à déposer (c'est une<br>alternative au glisser-<br>déposer qui ne marche<br>bas avec tous les<br>navigateurs) | aragraphe B<br>er la description sur<br>Taille max | <ul> <li>Fichiers disponibles</li> <li>Fichiers récents</li> <li>Déposer un fichier</li> <li>Téléchargement d'URL</li> <li>Fichiers personnels</li> <li>Wikimedia</li> </ul> | Annexe Parcourir Aucun fichier sélectionné. Enregistrer sous Auteur Frédéric Forestier Choisir une licence Creative Commons - Partage des conditions initiales à l'identique Déposer ce fichier |

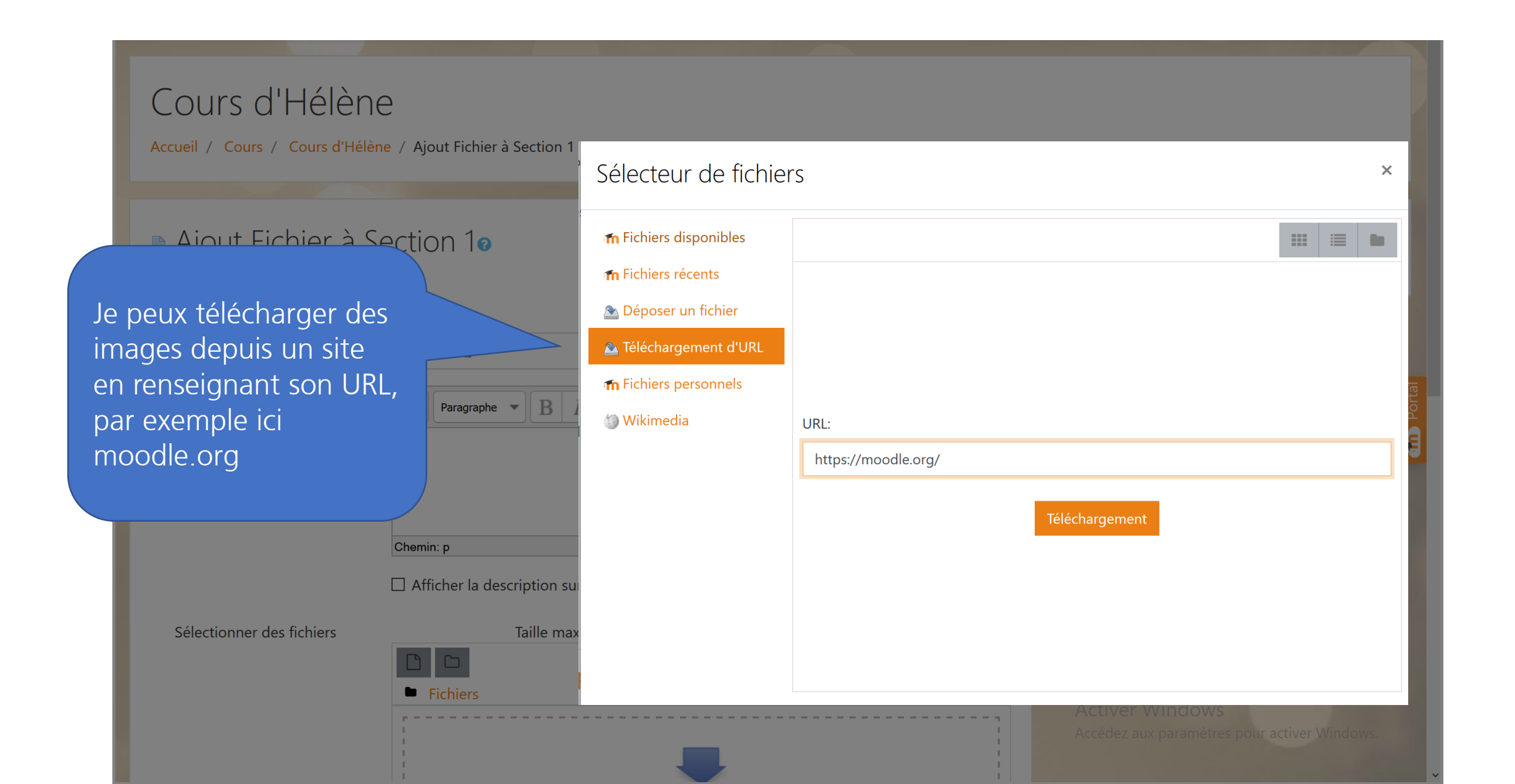

| Cours d'Hélène<br>Accueil / Cours / Cours d'Hélène | )<br>e / Ajout Fichier à Section 1 |                        |               |                  |               |                                        |       |
|----------------------------------------------------|------------------------------------|------------------------|---------------|------------------|---------------|----------------------------------------|-------|
|                                                    |                                    | Sélecteur de fichie    | rs            |                  |               |                                        | ×     |
| Aiout Fichier à Se                                 | ection 10                          | f Fichiers disponibles |               |                  |               |                                        |       |
| 5                                                  |                                    | m Fichiers récents     |               |                  |               |                                        | ^     |
| Généraux                                           |                                    | 🚵 Déposer un fichier   | moodle        | moodle           |               |                                        | - 15  |
| Nom 🔒                                              | fichier n°2                        | 🚵 Téléchargement d'URL |               |                  |               |                                        | - 18  |
| Description                                        | Paragraphe - B                     | f Fichiers personnels  | moodle_siteb  | moodle_logo      | https://mood  | https://mood                           | ortal |
|                                                    |                                    | 🏐 Wikimedia            |               |                  |               |                                        | a     |
|                                                    |                                    |                        |               | <b>e</b>         | <b>F1</b>     |                                        |       |
|                                                    | Chemir                             |                        | https://secur | icon             | icon          | moodle-part                            | - 1   |
| Sélectionner des fichiers                          | □ Af Mais atter d'auteur !         | ntion au droit         | Enovation     | synergy learning |               | WIDE SERVICES<br>+ Carriere Extensions |       |
|                                                    |                                    |                        | logo-grev png | loao-arev pna    | loao-arev pna | logo-grev png                          | ¥     |
|                                                    |                                    |                        |               |                  |               |                                        |       |

| Cours d'Hélène<br>Accueil / Cours / Cours d'Hélène / Ajout Fichier à Section 1 | Sélecteur de fichiers                                                                                                    | ×              |
|--------------------------------------------------------------------------------|----------------------------------------------------------------------------------------------------|----------------|
| • Ajout Fichier à Section 1• • Ajout Fichier à Section 1•                      | <ul> <li>♠ Fichiers disponibles</li> <li>♠ Fichiers récents</li> <li>▲ Déposer un fichier</li> <li>▲ Téléchargement d'URL</li> <li>♠ Fichiers personnels</li> <li>✔ Wikimedia</li> <li>Rechercher:</li> <li>fichier</li> <li>Largeur max de l'image (px):</li> <li>1024</li> <li>Hauteur max de l'image (px):</li> <li>1024</li> </ul> |                |
| Sélectionner des fichiers Taille ma                                            | Activer Windows<br>Accédez aux paramètres pour ac                                                                                                    | tiver Windows. |

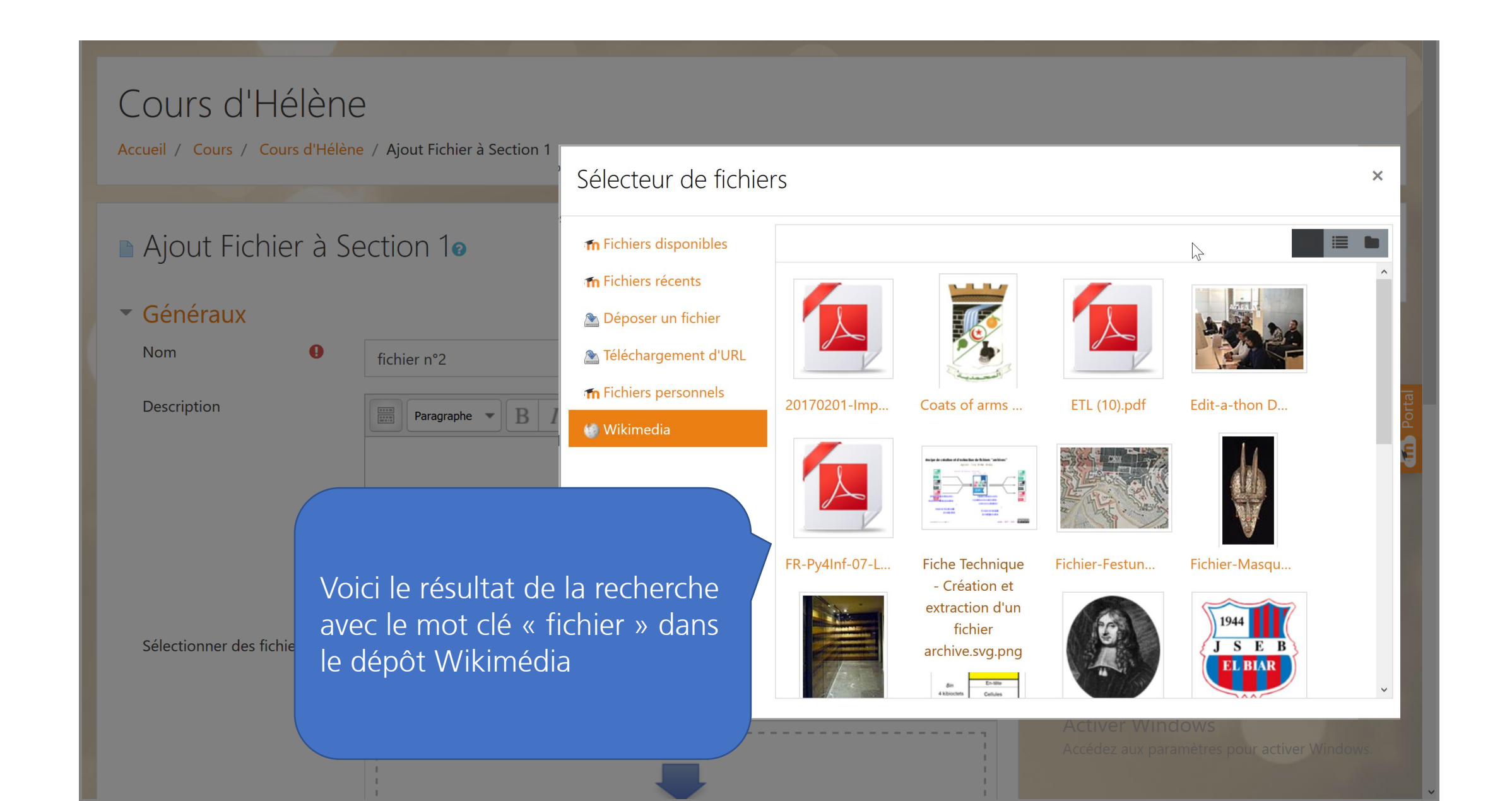

| Cours d'Hélène<br>Accueil / Cours / Cours d'Hélène / Ajout Fichier à Section                                                                                                    | Sélecteur de fichiers                                                                                                    | ×                                                               |
|----------------------------------------------------------------------------------------------------|----------------------------------------------------------------------------------------------------|-----------------------------------------------------------------|
| Et enfin, je peux aller<br>chercher des fichiers dans<br>mes fichiers personnels,<br>accessibles seulement par<br>l'utilisateur (et quelqu'un<br>ayant le droit de se connecter<br>sous mon nom). | <ul> <li>m Fichiers disponibles</li> <li>m Fichiers récents</li> <li>Déposer un fichier</li> <li>≧ Téléchargement d'URL</li> <li>✓ Fichiers personnels</li> <li>Wikimedia</li> </ul> | tun fichier disponible                                          |
| Fichiers                                                                                                    |                                                                                                    | Activer Windows<br>Accédez aux paramètres pour activer Windows. |

# Les fichiers personnels

#### **Fichiers personnels**

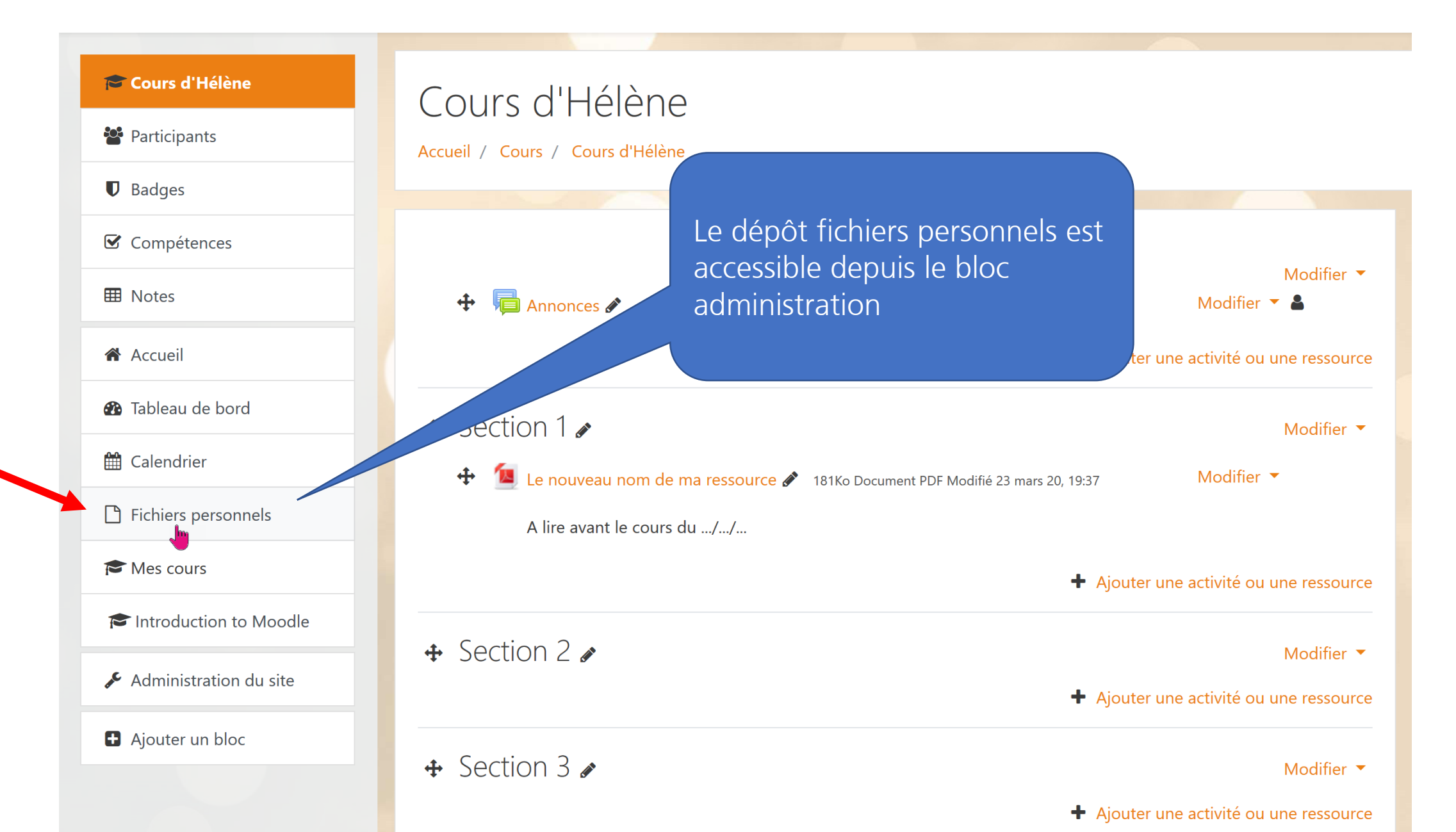

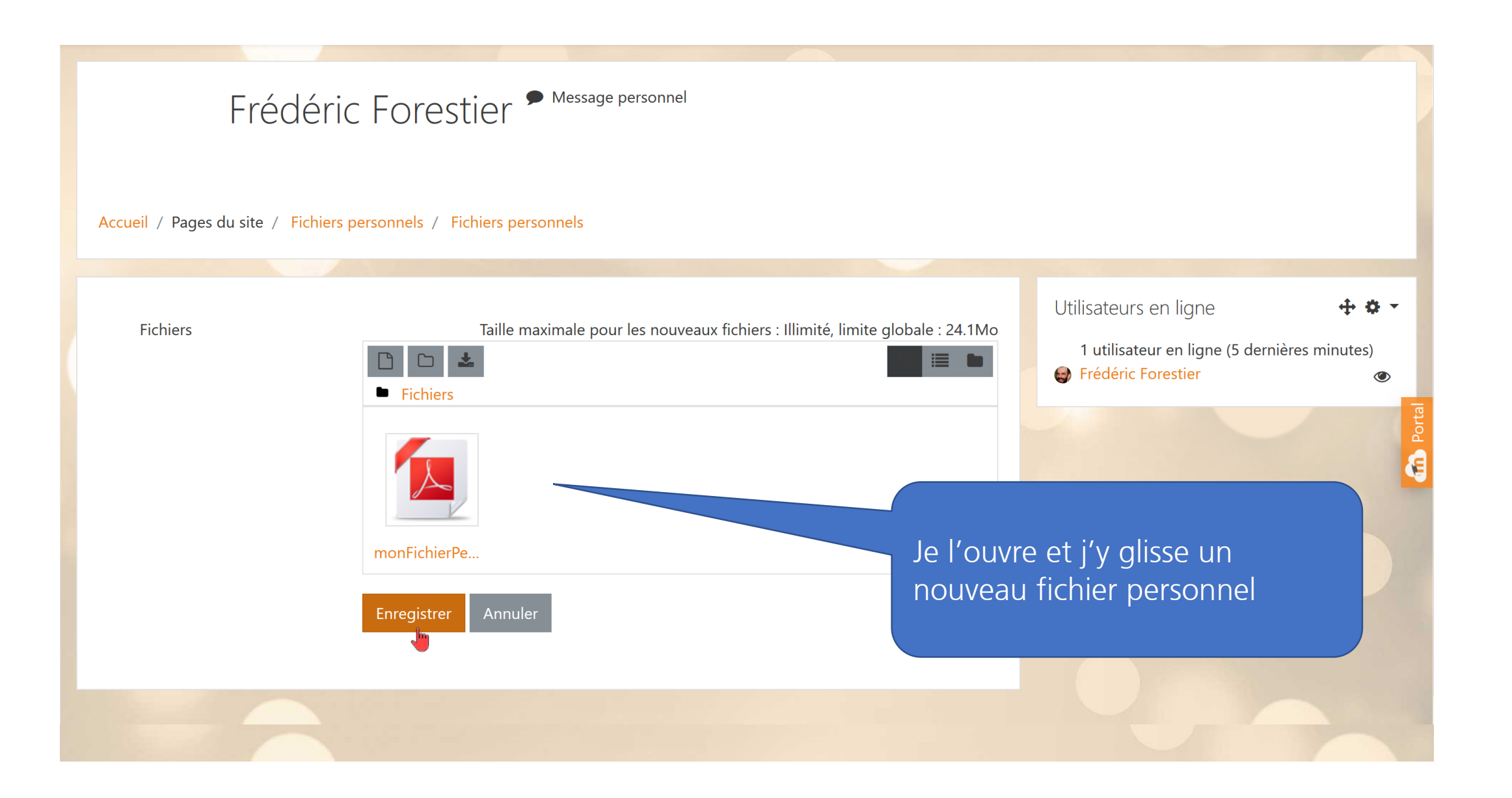

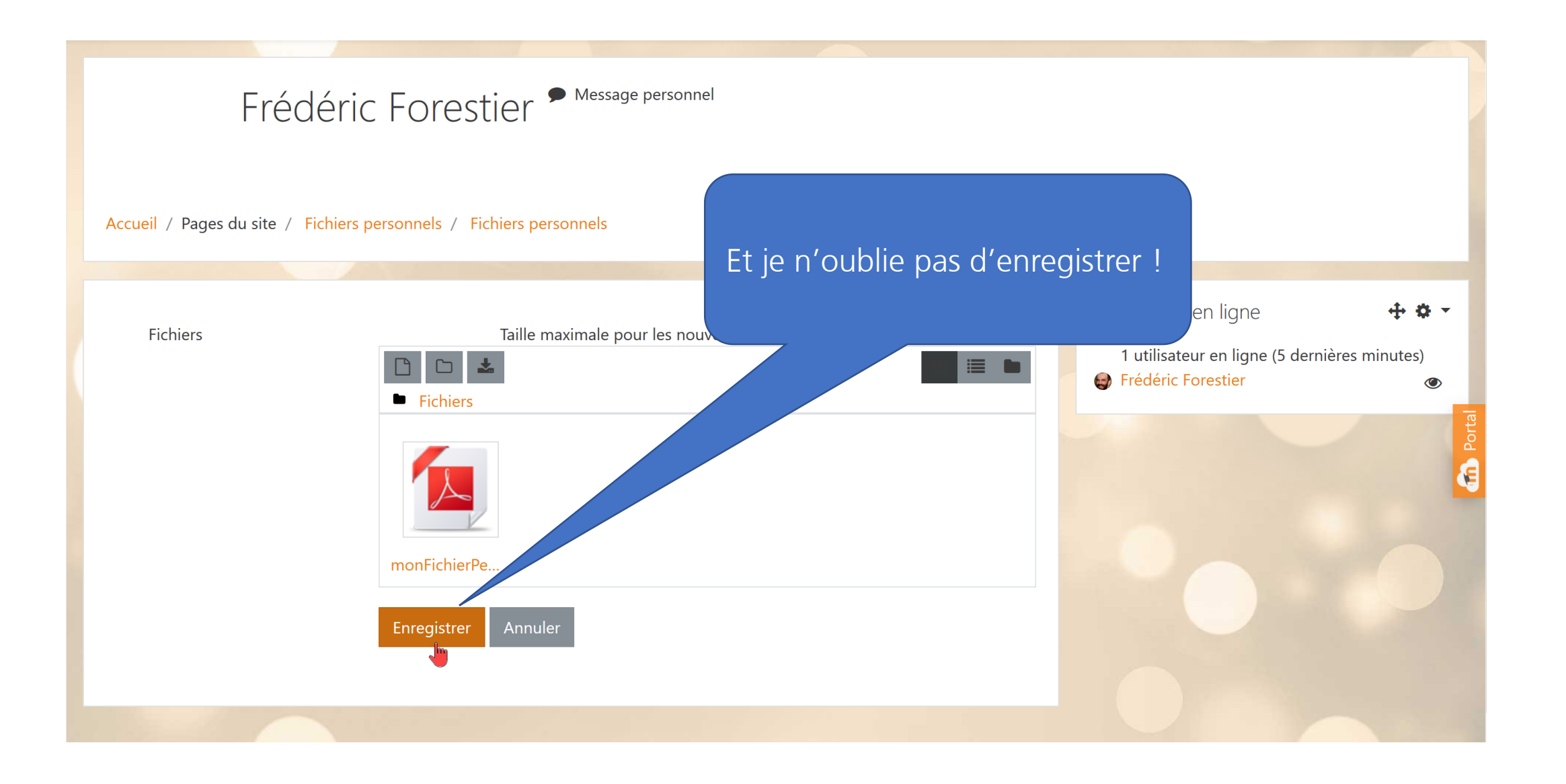

#### **Fichiers personnels**

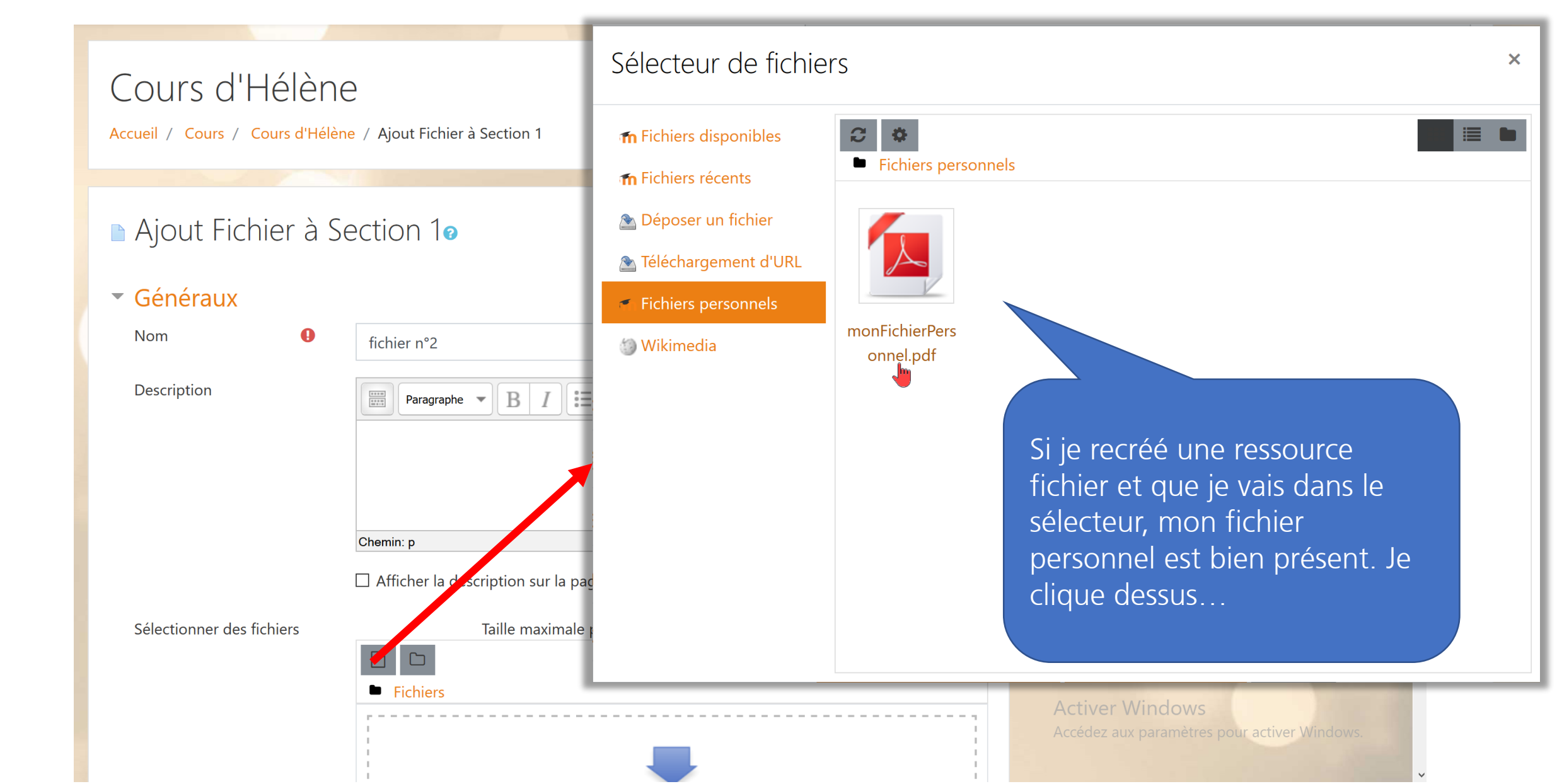

#### **Fichiers personnels**

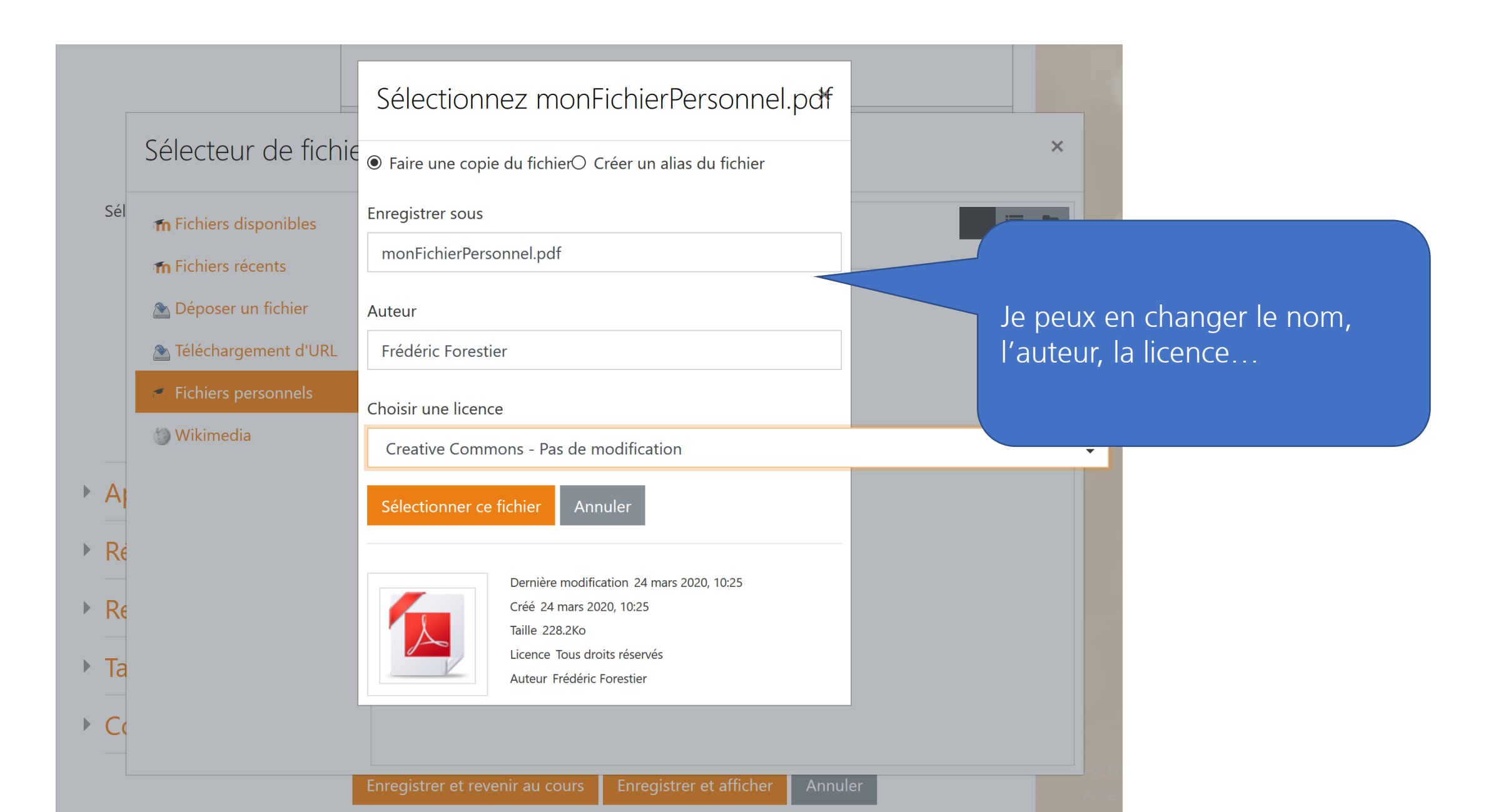

#### Alias

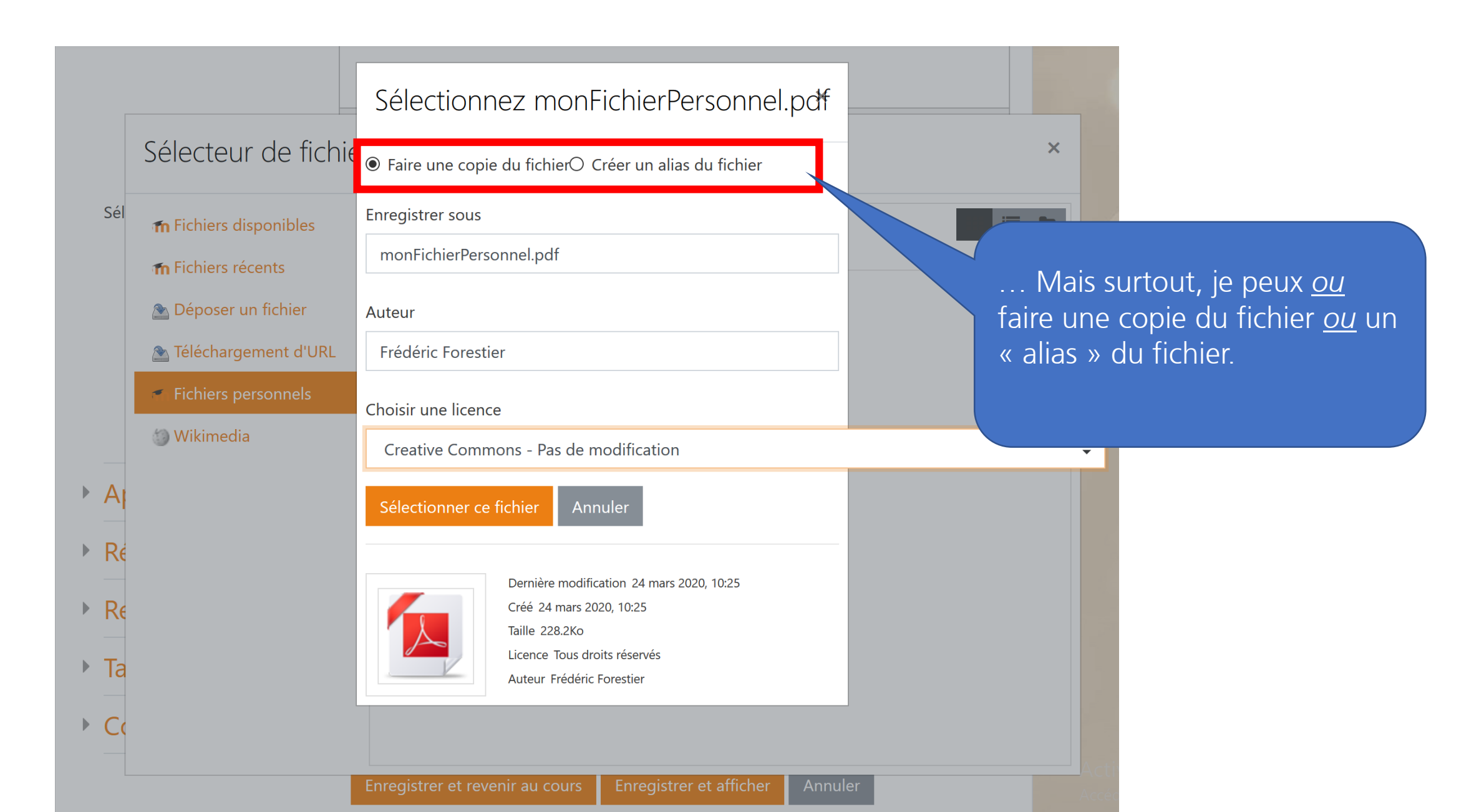

#### Alias

| ſ    |                                         | Sélectionnez monFichierPersonnel.pdf                                                               |
|------|-----------------------------------------|----------------------------------------------------------------------------------------------------|
|      | Sélecteur de fichie                     | Saire une copie du fichier Créer un alias du fichier                                               |
| Sél  | <b>m</b> Fichiers disponibles           | Enregistrer sous                                                                                   |
|      | f Fichiers récents                      | monFichierPersonnel.pdf                                                                            |
|      | 🖄 Déposer un fichier                    | Auteur                                                                                             |
|      | 🚵 Téléchargement d'URL                  | Frédéric Forestier                                                                                 |
|      | <ul> <li>Fichiers personnels</li> </ul> | Choisir une licence Mes fichiers personnels ". L'actualisation est répercuté                       |
|      | 🏐 Wikimedia                             | Creative Commons - Pas de modification dans les différentes activités/ressources appelant le       |
| ► A  |                                         | Sélectionner ce fichier Annuler                                                                    |
| ► Ré |                                         | Diminue le nombre de copies hébergées (si le fichier                                               |
| _    |                                         | Dernière modification 24 mars doit être appelé dans plusieurs activités/ressources                 |
| ► Re |                                         | Créé 24 mars 2020, 10:25<br>Taille 228.2Ko différentes, cela évite de générer autant de copies que |
| ▶ Ta |                                         | Licence Tous droits réservés<br>Auteur Frédéric Forestier<br>d'activités.)                         |
| ► Co |                                         |                                                                                                    |
| L    |                                         | Enrogistron et revenir au course Enrogistron et officher Annulor                                   |

## 

## Si oui, combien seront affichés ?

Photo by Wesley Tingey on Unsplash

### **Plusieurs fichiers dans un fichier**

Afficher la description sur la page de cours 🕜 Sélectionner des fichiers Taille maximale pour les nouveaux fichiers : Illimité, limite globale : 23.8Mo Fichiers mobile amplaunch.ht... Intro960V2.zip story\_content story.html story html5.... meta.xml story.swf Oui, il est possible d'avoir plusieurs fichiers mais un seul pourra être affiché. Il faudra sélectionner celui story\_unsupp... qui va s'afficher en cliquant Apparence dessus...

Réglages courants

## Selection du fichier principal

|                           | Afficher la description su            | ur la page de cours 🕜                                              |            |                        |                                                                |
|---------------------------|---------------------------------------|--------------------------------------------------------------------|------------|------------------------|----------------------------------------------------------------|
| Sélectionner des fichiers | Modifier story.                       | html                                                               | × ite glok | oale : 23.8Mo          |                                                                |
|                           | Télécharger Supprir<br>?              | mer Spécifier comme fichier pri                                    | ncipal     |                        |                                                                |
|                           | Nom                                   | story.html                                                         |            |                        |                                                                |
|                           | Auteur                                |                                                                    |            | et en                  | le spécifiant comme <b>fichier</b>                             |
|                           | Choisir une licence                   | Autre                                                              | ÷          | afficher               | un site web ou un module                                       |
|                           | Chemin                                | / \$                                                               |            | e-learnir<br>fichier p | ng, le principe étant que le<br>rincipal (ici story.html) va   |
|                           |                                       | Modifier                                                           | Annuler    | appeler<br>besoin p    | les autres fichiers dont il a<br>our faire fonctionner le site |
|                           | Dernièr<br>Créé 7<br>Taille 4         | e modification 7 octobre 2019, 17:17<br>octobre 2019, 17:16<br>IKo |            | ou ie mo               | odule.                                                         |
| Apparence                 | · · · · · · · · · · · · · · · · · · · |                                                                    |            |                        |                                                                |

Réglages courants

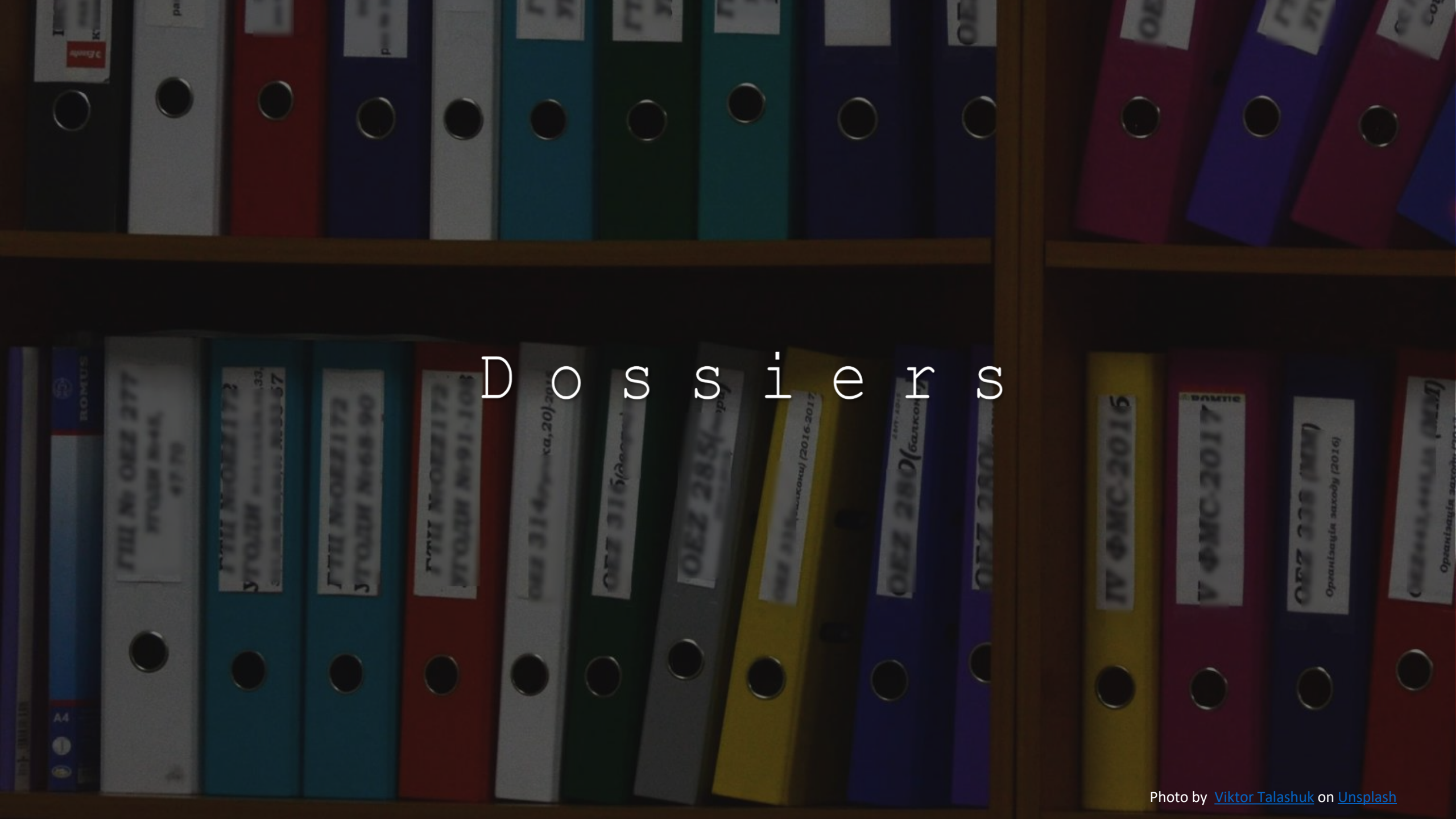

#### Sélecteur d'activités et ressources

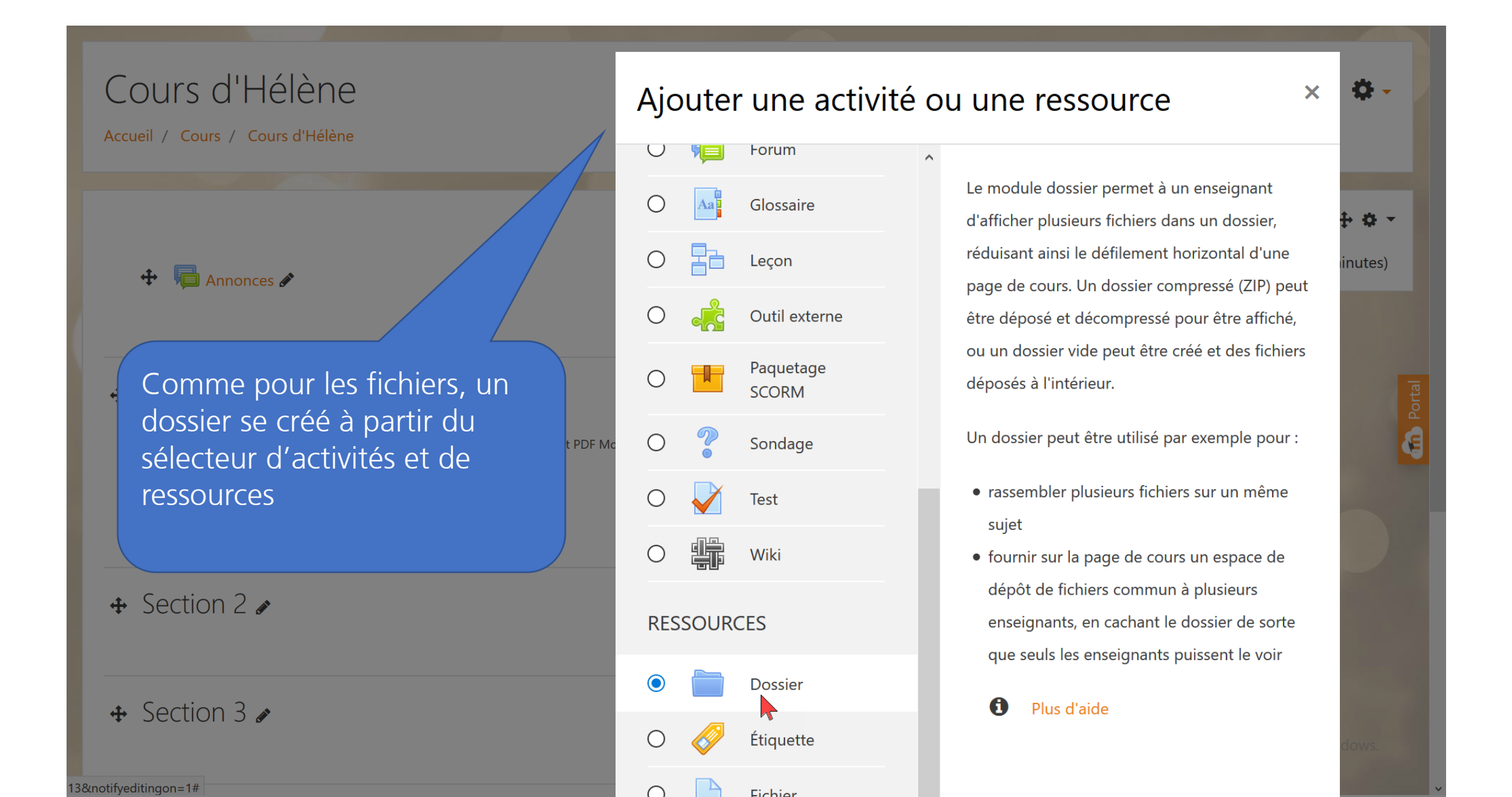

#### **Contenu du dossier**

 $\Box$  Afficher la description sur la page de cours  $\bigcirc$ 

#### Contenu

| ĿН | C | h | rc |
|----|---|---|----|
|    |   |   | 15 |

| ichiers                               |                    | Taille maximale pour les nouveaux fichiers : Illimité, limite g |
|---------------------------------------|--------------------|-----------------------------------------------------------------|
|                                       | Eichiers           |                                                                 |
|                                       | fichierDuCou       | fichierHelene                                                   |
| Afficher le contenu du 🛛 🝞<br>lossier | Sur une page s     | séparée 🗢                                                       |
|                                       | ☑ Afficher les sou | us-dossiers dépliés 💡                                           |
|                                       | ☑ Afficher le bou  | iton de téléchargement de dossier 🭞                             |
| Réalages courants                     |                    |                                                                 |

#### Restreindre l'accès

Tags

#### Compétences

Sous le titre et la description je téléverse mes fichiers en les glissant-déposant ou à partir du sélecteur de fichiers. Ils peuvent s'afficher sur la page du cours ou une page séparée ; les sous dossiers peuvent être dépliés ou non (le premier niveau sera de toute façon déplié); avec (ou non, au choix) un bouton permettant de télécharger la ressource.

#### **Contenu du dossier**

|                                                                   | Afficher la description sur la page de cours 🕜                                                         |                                              |
|-------------------------------------------------------------------|----------------------------------------------------------------------------------------------------|----------------------------------------------|
| • Contenu<br>Fichiers                                             | Cours d'Hélène<br>Accueil / Cours / Cours d'Hélène / Section 1 / Dossier d'Hélène                      | Ce qui donnera ceci (l                       |
|                                                                   | Dossier d'Hélène                                                                                       | visible que si j'ai des<br>droits d'édition) |
| Afficher le contenu du 🕜 dossier                                  | <ul> <li>fichierDuCoursDemo.pdf</li> <li>fichierHelene.pdf</li> <li>monEichierPersonnel.pdf</li> </ul> |                                              |
| <ul><li> Réglages courants</li><li> Restreindre l'accès</li></ul> | Télécharger le dossier Modifier                                                                        |                                              |
| Tags                                                              |                                                                                                    |                                              |

i (le
## Sous-dossier

|                                     | $\Box$ Afficher la description sur la page de cours $\ref{eq:alpha}$ |                                                  |
|-------------------------------------|----------------------------------------------------------------------|--------------------------------------------------|
| Contenu<br>Fichiers                 | Taille maximale pour les nouveaux fichiers : Illimité, limite glo    | Je peux également créer<br>un ou plusieurs sous- |
|                                     | Créer un dossier                                                     | « créer un dossier »                             |
| Afficher le contenu du 💡<br>dossier | fichierDuCou fichierHelene monFichierPe<br>Sur la page du cours 🗢    |                                                  |
|                                     | ☑ Afficher les sous-dossiers dépliés ?                               |                                                  |
|                                     | Afficher le bouton de téléchargement de dossier ?                    |                                                  |
| Réglages courants                   |                                                                      |                                                  |
| Restreindre l'accès                 |                                                                      |                                                  |
| Tags                                |                                                                      |                                                  |
|                                     |                                                                      |                                                  |

### Nommer le sous-dossier

|                                       | Afficher la description sur la page de cours 🝘                                                                                                    |           |         |
|---------------------------------------|----------------------------------------------------------------------------------------------------|-----------|---------|
| <ul> <li>Contenu</li> </ul>           |                                                                                                    |           | 1       |
| Fichiers                              | Taille maximale pour les nouveaux fichiers : Illimité, limite globale : 23.8Mo                                                                                                    |           |         |
| Afficher le contenu du 👩<br>dossier   | fichie Nom du dossier<br>Sous-dossier Hélène<br>Sur<br>Créer un dossier Annuler<br>☑ Afficher les sous-dossier's dépliés ?<br>☑ Afficher le bouton de téléchargement de dossier ? | le nommer | Portal  |
| <ul> <li>Réglages courants</li> </ul> |                                                                                                    |           |         |
| Restreindre l'accès                   |                                                                                                    |           |         |
| Tags                                  |                                                                                                    |           |         |
| Compétences                           |                                                                                                    |           | Ste Bly |

### Sous-dossier

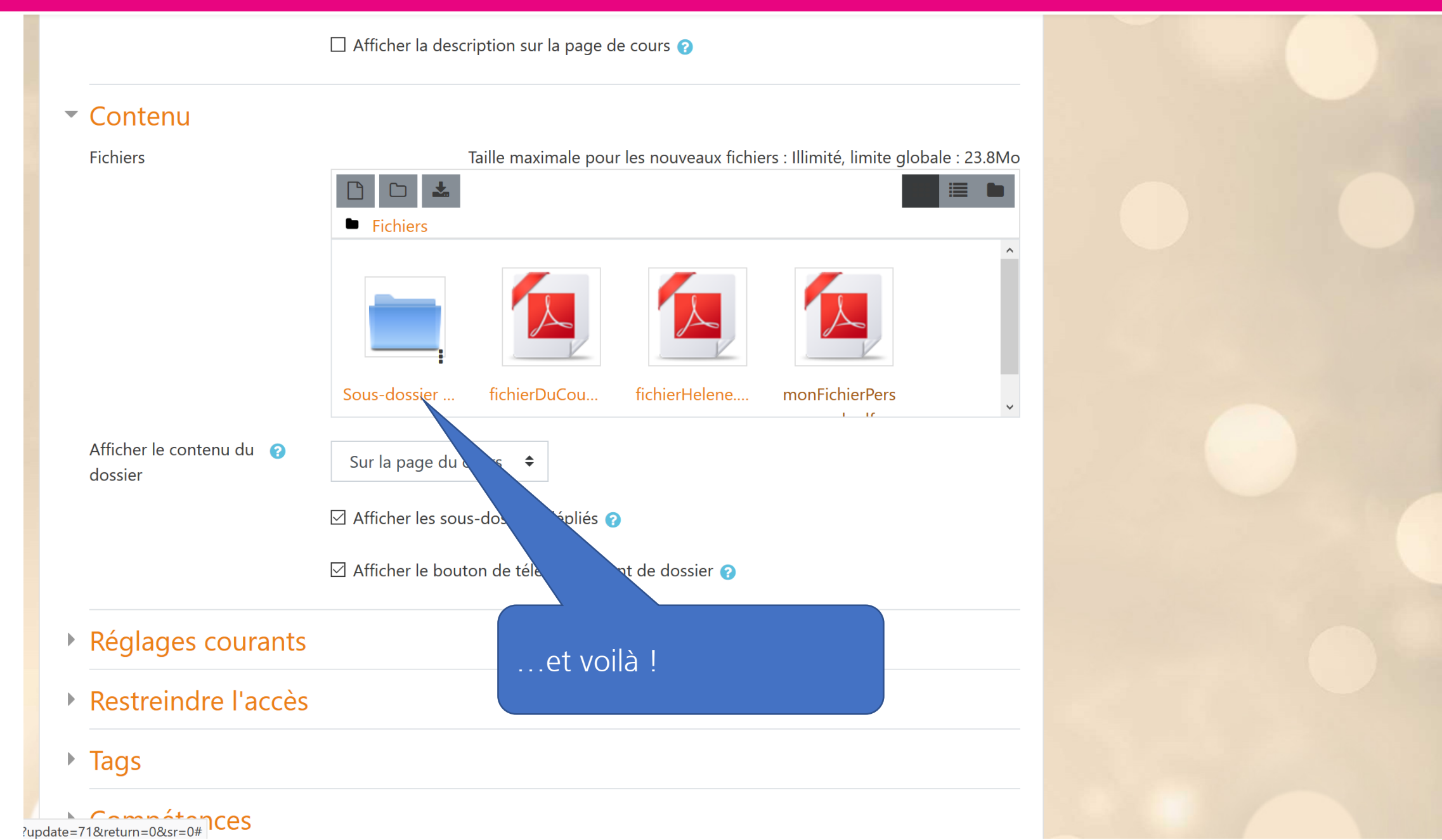

Portal

## Sous-dossier

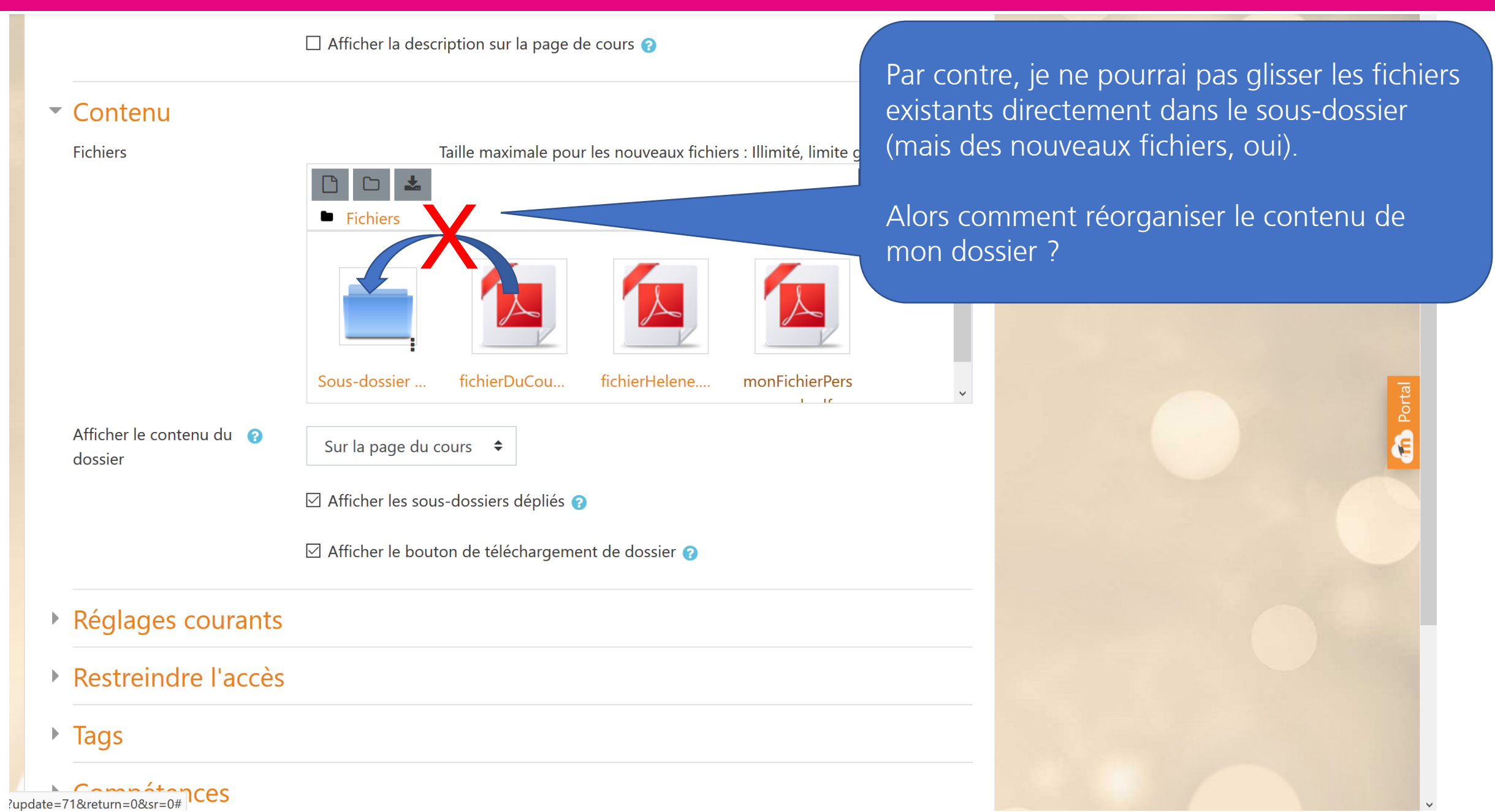

### **Ré-organiser le dossier**

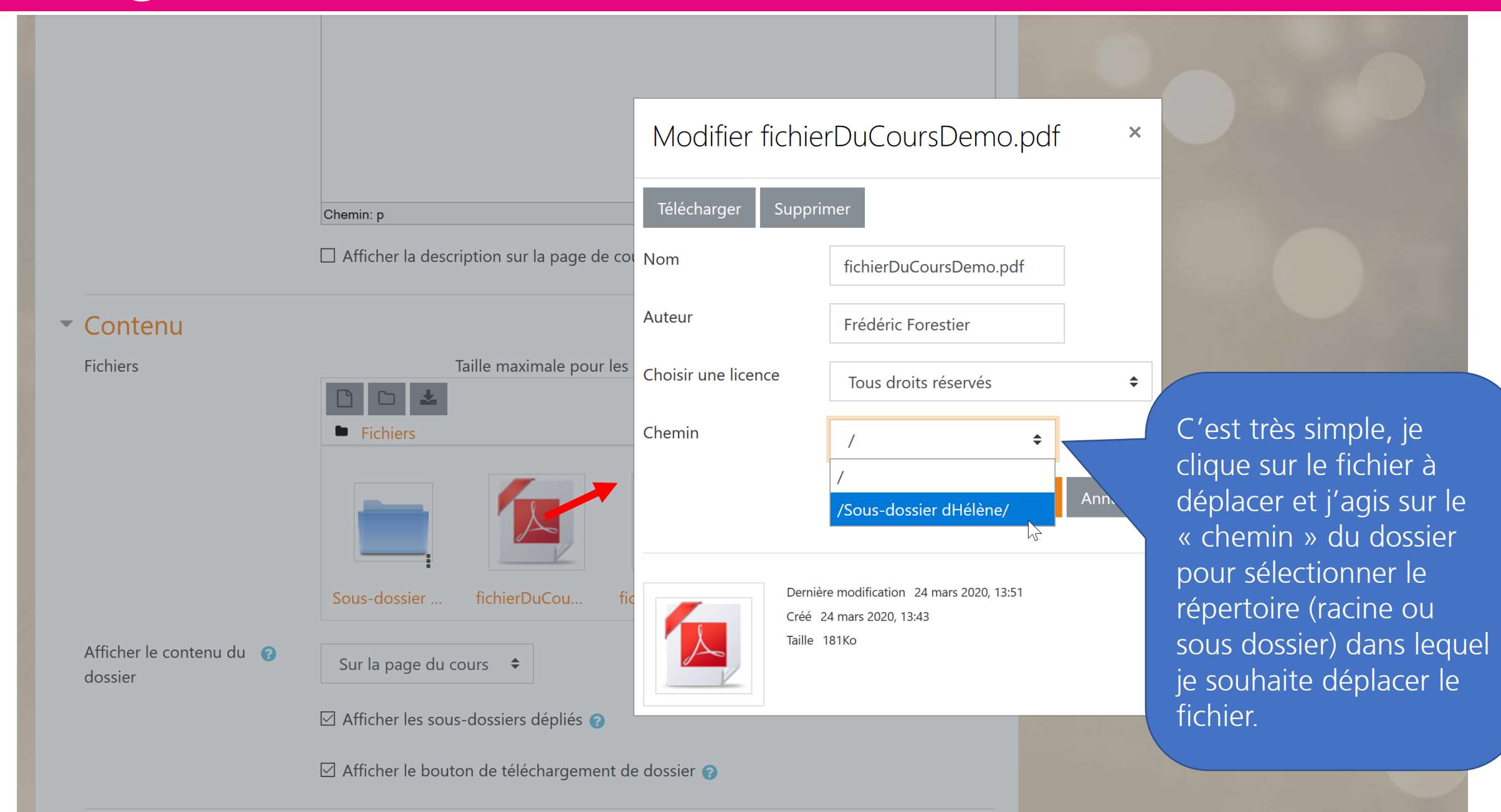

# Uniform Resource Locator

### **URL dans le sélecteur**

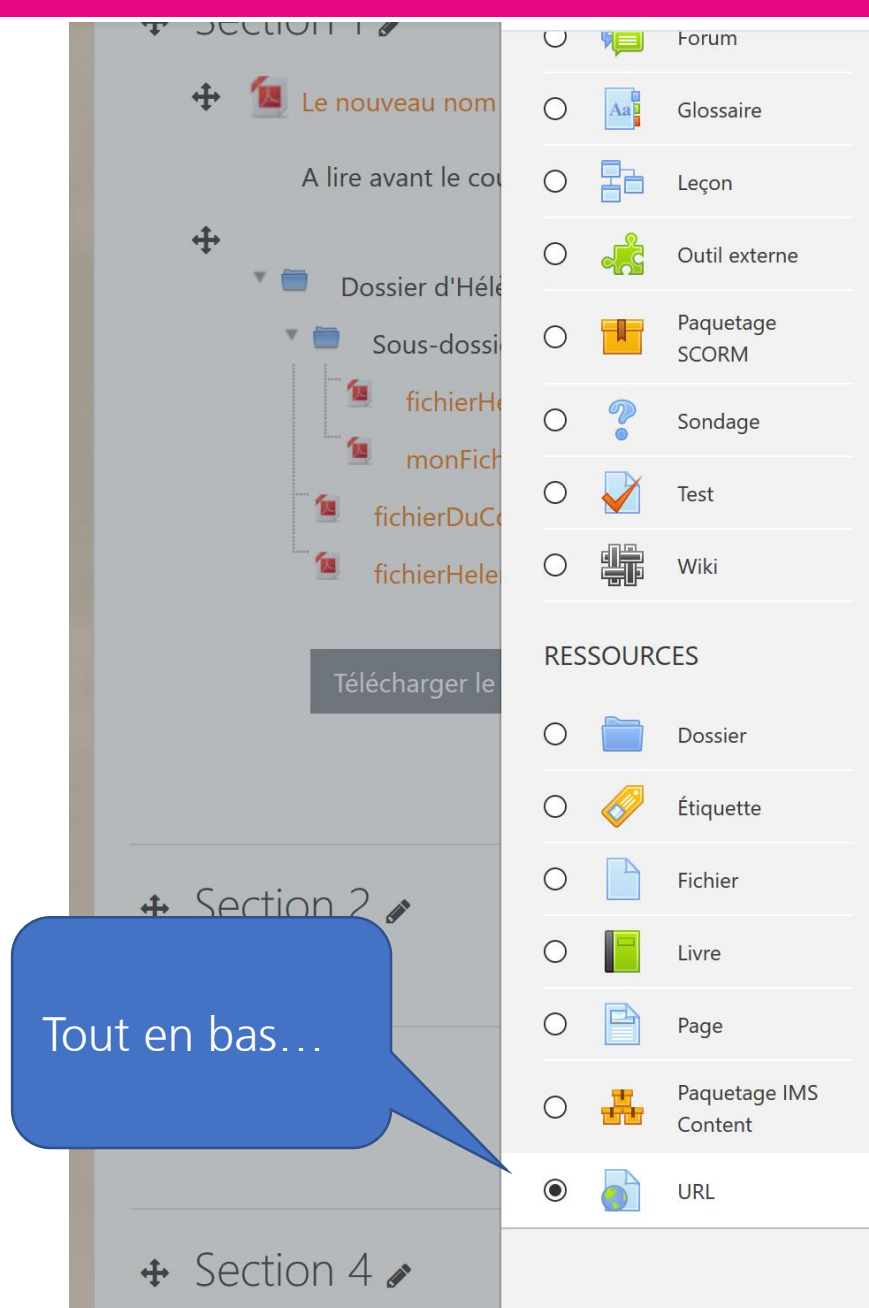

Le module URL permet à l'enseignant de fournir un lien web comme ressource de cours. Tout ce qui est disponible librement en ligne, documents, images, etc., peut être lié ; il n'est pas nécessaire que l'URL soit celle de la page d'accueil d'un site web. L'URL de n'importe quelle page web peut être copiée et collée. L'enseignant peut aussi utiliser le sélecteur de fichiers et choisir un lien d'un dépôt comme Flickr, YouTube ou Wikipedia (suivant les dépôts activés dans le site).

De nombreuses possibilités d'affichage sont offertes, par exemple l'intégration dans une page ou l'ouverture dans une nouvelle fenêtre. Des options avancées permettent si nécessaire de passer à l'URL des informations telles que le nom du participant, par exemple.

Ajouter

#### Plus d'aide

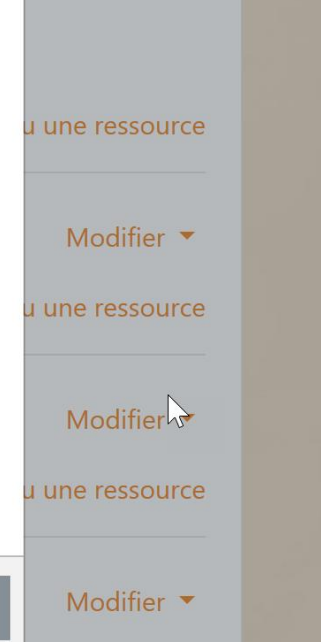

wouner

## **Exemple d'utilisation des variables**

| <ul> <li>Généraux</li> </ul> |   |                                                   | Tout déplier |
|------------------------------|---|---------------------------------------------------|--------------|
| Nom                          | 0 | Votre prénom dans wikipedia                       |              |
| URL externe                  | 0 | https://fr.wikipedia.org/wiki/<br>Choisir un lien |              |
| Description                  |   | Paragraphe - B I = B Ø Ø Ø D F P                  |              |
|                              |   | Chemin: p                                         |              |

### • Apparence (dans un fenêtre surgissante)

### Variables d'URL

Certaines variables internes de Moodle sont parfois ajoutées automatiquement à l'URL. Saisissez le nom de votre paramètre dans chaque champ, puis sélectionnez la variable correspondante.

۲

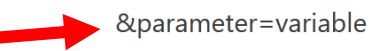

| search | Prénom |
|--------|--------|
|        |        |

&parameter=variable

Sélectionner une variable... 🗘

Je peux rentrer une URL pour la mettre à disposition des apprenants ou utiliser « choisir un lien » pour ouvrir les dépôts paramétrés par l'administrateur. Attention aux variables à associer, celles-ci seront envoyés vers la ressource en les ajoutant à l'URL (utilise la méthode GET) => ne pas envoyer n'importe quoi ! Sur la slide : un exemple de paramétrage rigolo, qui donnera...

 $\mathbf{k}$ 

Aucun utilisateur en ligne (5 dernières minutes)

### **Exemple d'utilisation des variables**

| Votre prénom dans wikipedia |                                                                                                    |                                                                                                    |                                                                                                    |                                                                                                    |                                                                                                    |          |        |
|-----------------------------|----------------------------------------------------------------------------------------------------|----------------------------------------------------------------------------------------------------|----------------------------------------------------------------------------------------------------|----------------------------------------------------------------------------------------------------|----------------------------------------------------------------------------------------------------|----------|--------|
| Section 2                   |                                                                                                    |                                                                                                    |                                                                                                    |                                                                                                    |                                                                                                    |          |        |
| Section 3                   | 😻 Frédéric — Wikipédia - M                                                                                                    | Mozilla Eirefox<br>edia.org/wiki/Frédéric                                                                                                    |                                                                                                    |                                                                                                    | - □                                                                                                    | ×<br>] ≡ | Portal |
| Section 4                   | Accueil<br>Portails thématiques<br>Article au hasard<br>Contact<br>Débuter sur Wikipédia<br>Aide<br>Communauté<br>Modifications récentes | Non connecté Dis<br>Article Discussion<br>Discussion<br>Viki<br>Covers<br>AFRICA<br>Frédéric<br>et articles<br>Frédéric est un<br>nom propre ou<br>plus rarement<br>commun qui | Lire Modifier<br>Wiki Loves Africa<br>l'Afrique en mouve<br>et gag<br>ge d'homonymie ré<br>s partageant un mé<br>Sur les aut | Plus V (<br>Plus V (<br>Plus V (<br>Partagez v<br>ement » avec<br>gnez des priz<br>[Aidez-nous à<br>pertorie les<br>eme nom. | compte Se conne   Rechercher dans   vos photos sur   c le monde entie   x !   traduire !]   \u03c6   différents sujet | cter ^   | Ceci   |
|                             | Outils<br>Pages liées                                                                                                    | peut désigner : Sommaire [n                                                                                                    | nasquer]                                                                                                    |                                                                                                    |                                                                                                    | ~        |        |

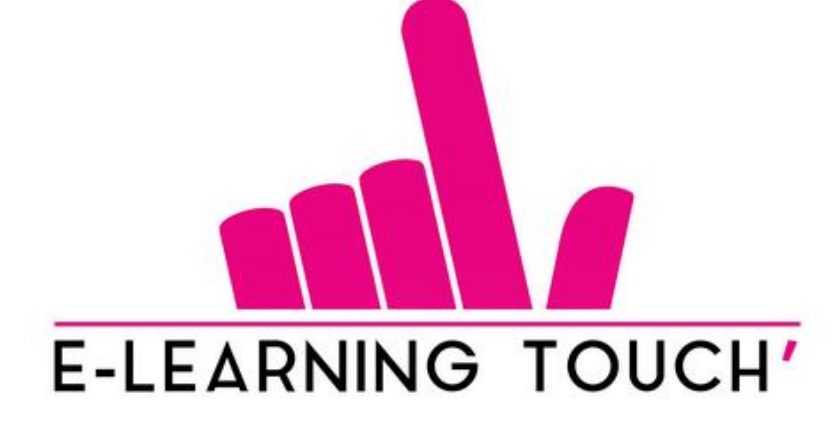

**Des questions ?** 

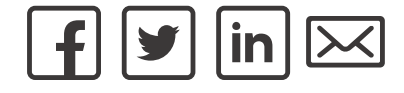

# Merci de votre attention !